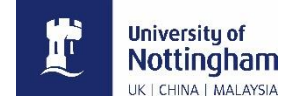

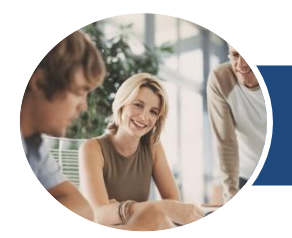

# Microsoft Excel 2016

# **Recording Simple Macros**

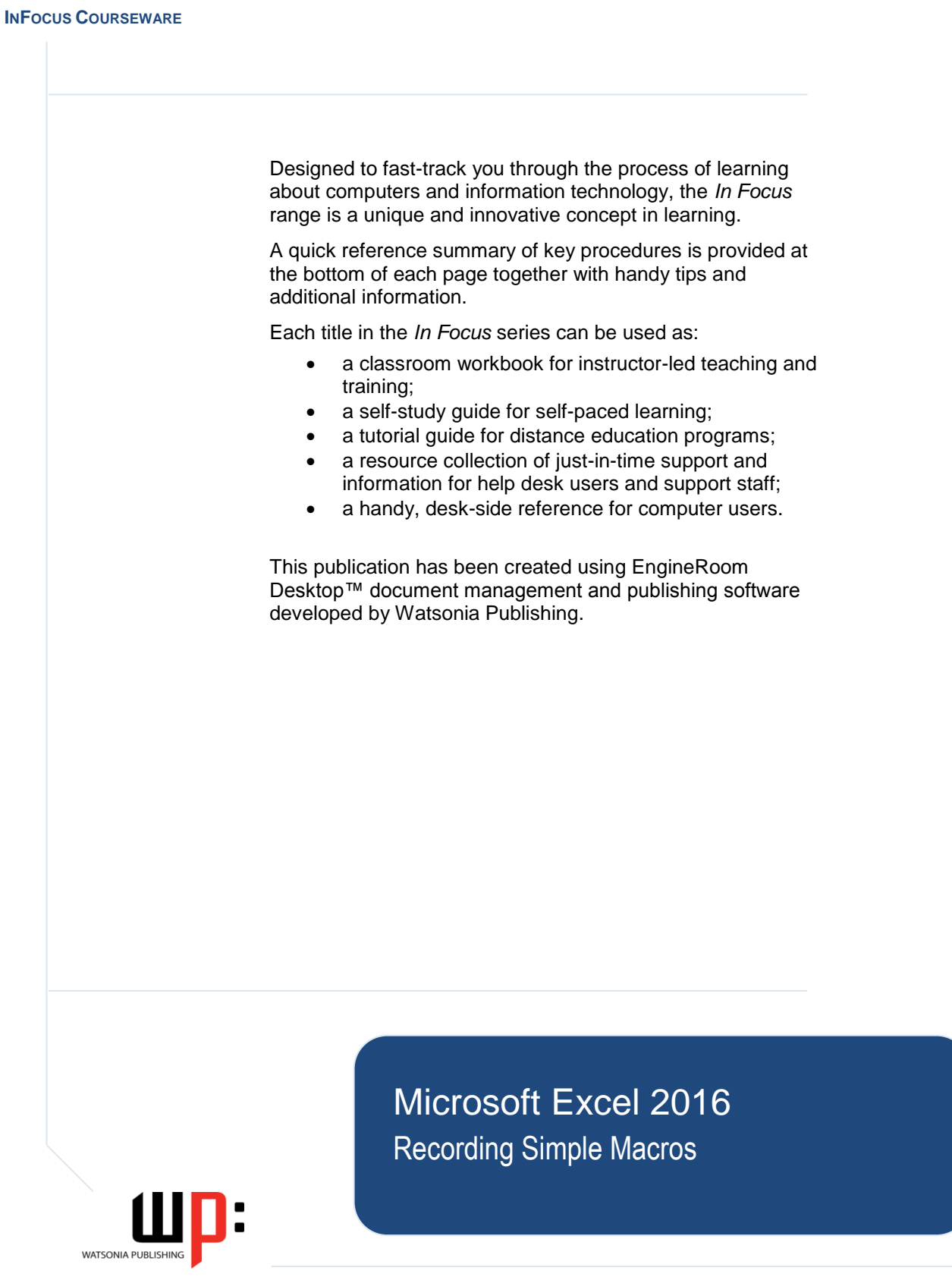

© 2017 The University of Nottingham

## MICROSOFT EXCEL 2016 RECORDING SIMPLE MACROS

Copyright © 2017 Melbourne by Watsonia Software Pty Ltd (ABN 64 060 335 748) Published by Watsonia Publishing

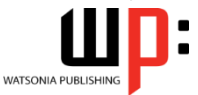

47 Greenaway Street Bulleen Vic Australia 3105 Telephone: (61 3) 9851 4000 Facsimile: (61 3) 9851 4001 Web site: www.watsoniapublishing.com

Product Code ExcRecSimMacros

Build: 29/06/17

#### Trademark Acknowledgments

All terms mentioned in this manual that are known to be trademarks or service marks have been appropriately acknowledged or capitalised. Watsonia Software cannot attest to the accuracy of this information. Use of a term in this manual should not be regarded as affecting the validity of any trademark or service mark.

Screen Shots © 1983-2017 Microsoft. All rights reserved.

#### Disclaimer

Every effort has been made to provide accurate and complete information. However, Watsonia Software assumes no responsibility for any direct, indirect, incidental, or consequential damages arising from the use of information in this document. Data and case study examples are intended to be fictional. Any resemblance to real persons or companies is coincidental.

#### **Copyright Notice**

This publication is protected in accordance with the provisions of the Copyright Act. Apart from permissions expressed in the Copyright Act pertaining to copying for study, review, or research, no part of this publication may be reproduced in any form, or stored in a database or retrieval system, or transmitted or distributed in any form by any means, electronic, mechanical photocopying, recording, or otherwise without written permission from Watsonia Software Pty Ltd.

# **READ ME FIRST**

In case you're not familiar with the terminology, *Read Me First* is quite often the name given to a computer file that contains important information for people to know prior to using an application. This section contains some important information to help you use this book so we thought we'd start with a *Read Me First* section.

| What skills and knowledge<br>you will acquire                | The skills and knowledge acquired in Microsoft Excel 2016 - Recording Simple Macros are sufficient to be able to use and operate the software effectively.                                                                                             |
|--------------------------------------------------------------|----------------------------------------------------------------------------------------------------|
| What you'll need to know<br>before beginning this<br>course  | Microsoft Excel 2016 - Recording Simple Macros assumes little or no knowledge of the software. However, it would be beneficial to have a general understanding of personal computers and the Windows operating system environment.                     |
| The objectives of this guide                                 | At the completion of this course you should be able to:<br>create recorded macros in <i>Excel</i><br>use the macro recorder to create a variety of macros                                                                                              |
| What you get in a chapter                                    | Each chapter begins with a summary page listing the topics covered in that chapter. The chapter then consists of single-page topic sheets pertaining to the theme of the chapter.                                                                      |
| What you'll need to have<br>before commencing this<br>course | Many of the topics in this learning guide require you to open an existing file with data in it. These files can be obtained from your instructor and need the product code for this course which is ExcRecSimMacros.                                   |
| As you work through this guide…                              | It is strongly recommended that you close all open files, if any, prior to commencing each new chapter in this learning guide. Each chapter, where relevant, has its own set of exercise files and any from a previous chapter are no longer required. |
| Where to from here                                           | Have a look at the next page which explains how a topic page works,<br>ensure that you have access to the exercise files (see above), and you're<br>ready to make a start.                                                                             |

# **WORKING WITH TOPIC SHEETS**

The majority of this book comprises single-page topic sheets. There are two types of topic sheets: *task* and *reference*. The layout of both is similar – an *overview* at the top, *detail* in the centre and

additional reference (optional) material at the bottom. *Task* sheets contain a *Try This Yourself* step-by-step exercise panel in the detail area as shown below.

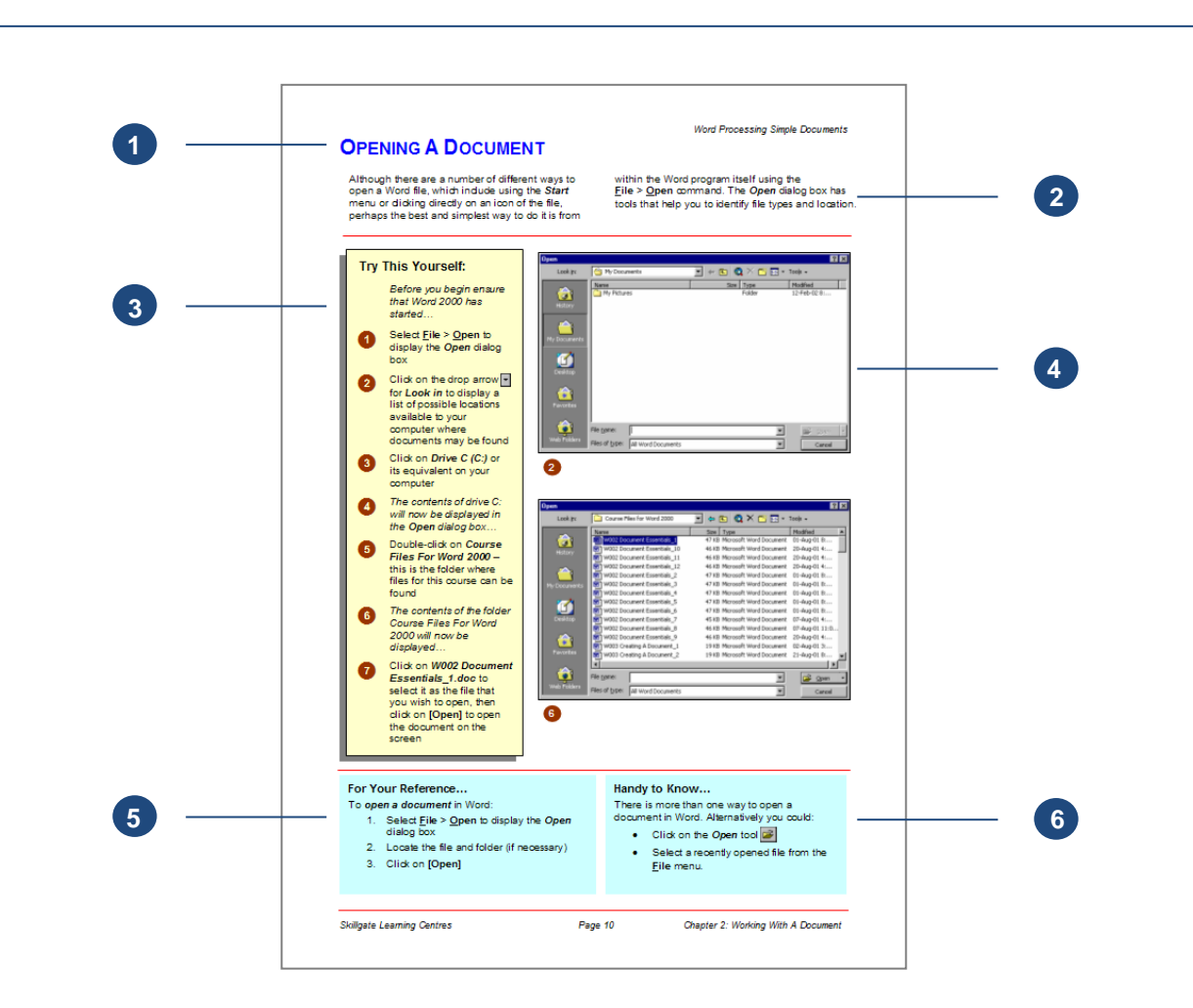

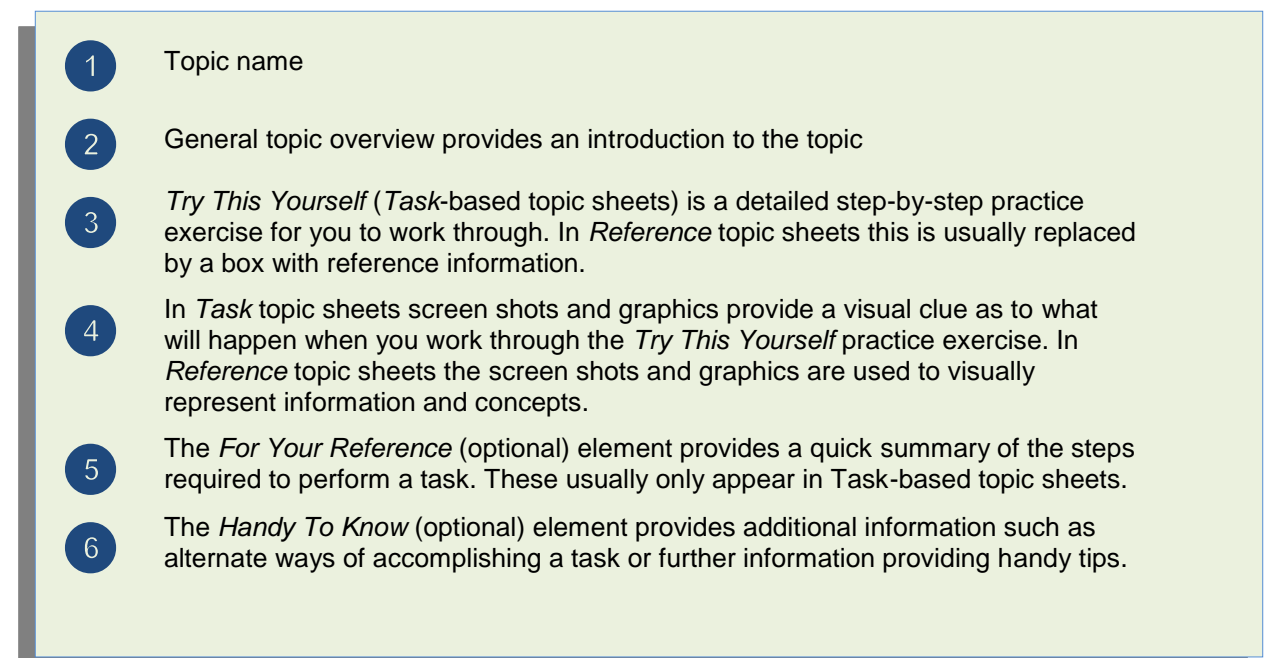

# CONTENTS

| Chapter 1 Recorded Macros                | . 1 |
|------------------------------------------|-----|
| Understanding Excel Macros               | . 2 |
| Setting Macro Security                   | . 3 |
| Saving A Document As Macro Enabled       | . 4 |
| Recording A Simple Macro                 | . 5 |
| Running A Recorded Macro                 | . 6 |
| Relative Cell References                 | . 7 |
| Running A Macro With Relative References | . 8 |
| Viewing A Macro                          | . 9 |
| Editing A Macro                          | 10  |
| Assigning A Macro To The Toolbar         | 11  |
| Running A Macro From The Toolbar         | 12  |
| Assigning A Macro To The Ribbon          | 13  |
| Assigning A Keyboard Shortcut To A Macro | 14  |
| Deleting A Macro                         | 15  |
| Copying A Macro                          | 16  |
| Chapter 2 Recorder Workshop              | 17  |
| Preparing Data For An Application        | 18  |
| Recording A Summation Macro              | 19  |
| Recording Consolidations                 | 20  |
| Recording Divisional Macros              | 21  |
| Testing Macros                           | 22  |
| Creating Objects To Run Macros           | 23  |
| Assigning A Macro To An Object           | 24  |

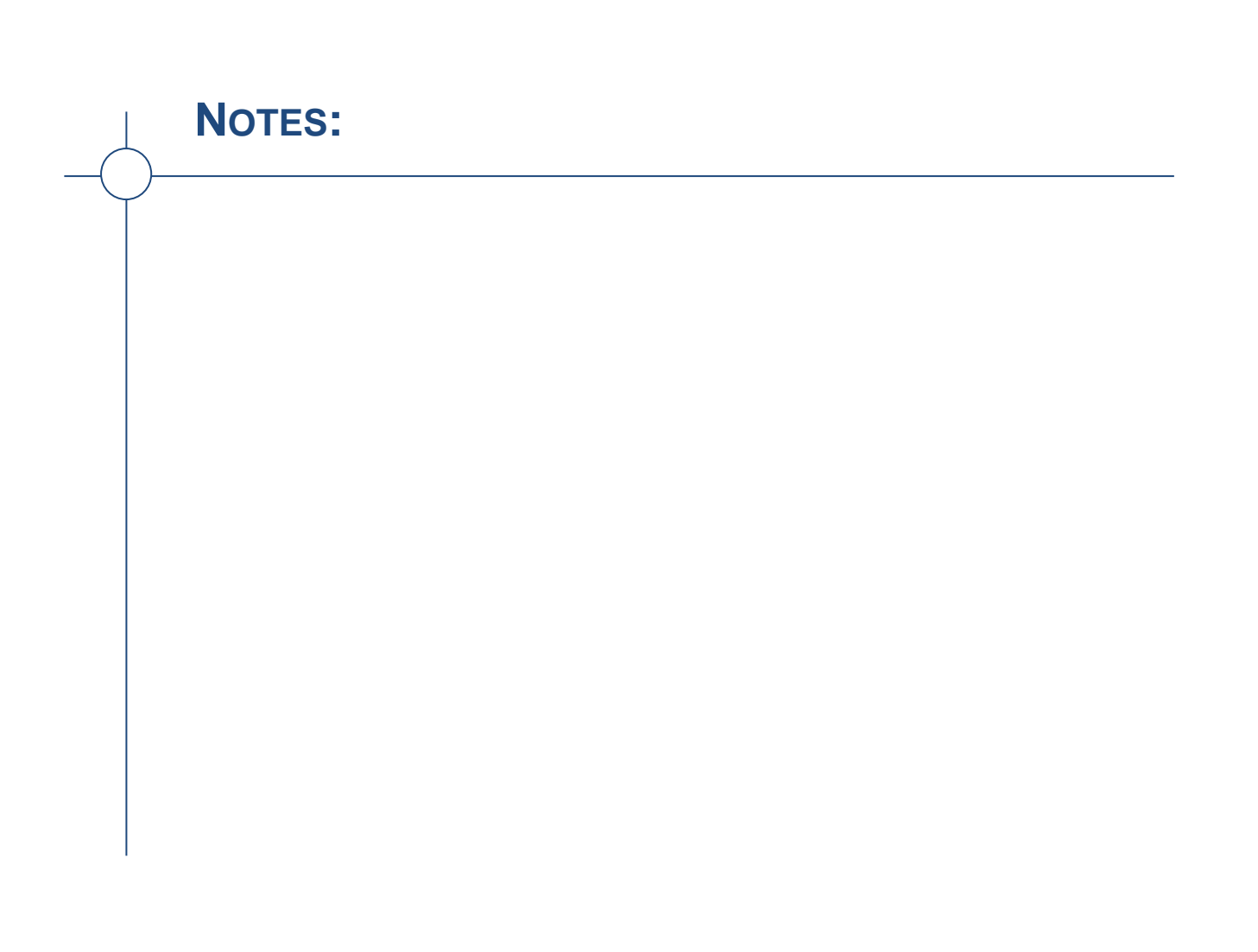

# CHAPTER 1

INFocus

Macros provide a way of automating operations in Microsoft Excel. One of the easiest ways to create a macro is to use the macro recorder.

The macro recorder records the actions that you perform through the keyboard and mouse. It creates a program from these steps that you can run any time you need to repeat the actions.

In this way, macros enable you to work more efficiently.

**RECORDED MACROS** 

#### In this session you will:

- ✓ gain an understanding of macros in Excel
- ✓ learn how to set macro security
- ✓ learn how to save a document as macro enabled
- ✓ learn how to record a simple macro
- ✓ learn how to run a recorded macro
- ✓ learn how to record relative cell references
- learn how to run a macro with relative references
- ✓ learn how to view a macro
- ✓ learn how to edit a macro
- learn how to assign a macro to the toolbar
- ✓ learn how to run a macro from the toolbar
- ✓ learn how to assign a macro to the ribbon
- ✓ learn how to assign a keyboard shortcut to a macro
- ✓ learn how to delete a macro
- ✓ learn how to copy a macro.

# UNDERSTANDING EXCEL MACROS

*Macros* were added to Excel many years ago to provide a way to automate routine operations. In earlier versions, macros enabled you to record the keystrokes used to perform an operation.

These days, macros have evolved into a full programming language, allowing you to fully automate virtually every facet of workbook production.

### What Is A Macro?

A macro is simply a programmed set of instructions that tell Microsoft Excel (very specifically) what it should do. Macros are written or recorded in a procedure.

### How Are Macros Created?

Excel offers two main ways of creating macros. Macros can be *recorded* using the built-in macro recorder, which records what you do and then converts this into a macro program. This is a great way of creating macros for performing routine, complex or boring repetitious tasks. Once recorded, these tasks can be performed quickly and accurately over and over again using the macro.

Macros can also be developed from scratch. In other words, you can *type* the programming steps yourself rather than recording them using the built-in macro recorder.

You can also use a combination of the two techniques to fine tune or change the functionality of a macro.

### What Types Of Macros Are There?

As a very broad generalisation, there are two types of macros - global and local.

A *global* macro is available to all of the workbooks that you create. For example, you might have a macro that adds your company name and details to the footer of a workbook. Since you want all workbooks to have this, the macro to add the footer should be available to all workbooks and would therefore need to be global.

A *local* macro is one that is available only to one particular workbook. For example, you might have a monthly report workbook that needs to have information imported into it from other sources. You can set up a macro that will conduct the importation for you so that you don't have to remember or perform the steps each time.

### Where Are Macros Located?

Macros are either attached to the current document or located in a **Personal Macro Workbook** which makes them available to all workbooks (i.e. global). When you create a macro, if you select **Personal Macro Workbook** as the location in which to store it, a hidden personal macro workbook called **Personal.xlsb** is created and the macro is stored within it. This then makes it available each time you open Excel.

#### How Do You Access Macro Code?

Macros can only be viewed using the *Visual Basic Editor* which is accessed via the tool of the same name on the *Developer* tab. You can also press Alt + F11 to access the *Visual Basic Editor*.

### What Is VBA?

**VBA** (*Visual Basic for Applications*) is the programming language used to create macros. Earlier versions of Excel used more primitive versions of this language. VBA is a common programming language found in virtually all Microsoft Office applications. Once you have learned it for one product, you can easily adapt what you've learned to the other products.

### Do I Need To Be A Programmer To Create Macros?

Absolutely not! While macros may appear cryptic and difficult to understand at first, tools such as the macro recorder make creating macros easy and effortless.

# SETTING MACRO SECURITY

Recording or writing macros allows you to hack into Excel and manipulate the application. One of the consequences of this is that macros become a potential source of viruses. To reduce the risk of viruses, Microsoft has a *Trust Centre* that allows you to enable or disable macros based on whether or not they are stored in a trusted location or have a digital signature.

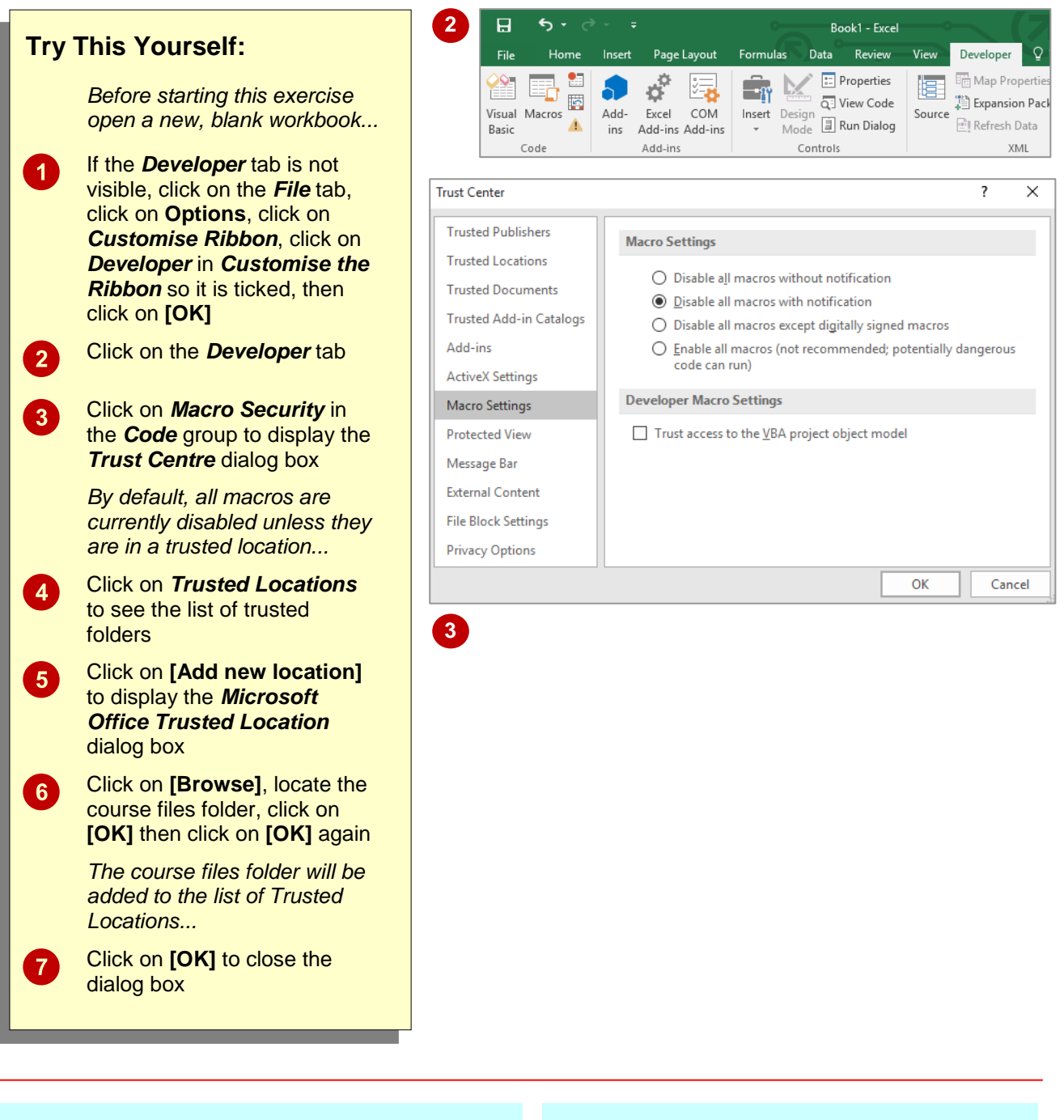

### For Your Reference...

To set the level of macro security:

- 1. Click on the Developer tab
- 2. Click on *Macro Security* in the *Code* group
- 3. Click on the required level of security
- 4. Click on [OK]

#### Handy to Know...

• A *digital signature* is an encrypted electronic stamp used to authenticate a macro or document. This signature confirms that the macro or document originated from the signer and has not been altered.

# SAVING A DOCUMENT AS MACRO ENABLED

Microsoft Excel has several different file formats that control whether or not macros can be saved with the file. The default workbook format of *.xlsx* does not allow macros to be saved with the workbook. To ensure that macro code can be saved, you must change the workbook type to *.xIsm* which is known as an *Excel Macro-Enabled Workbook*.

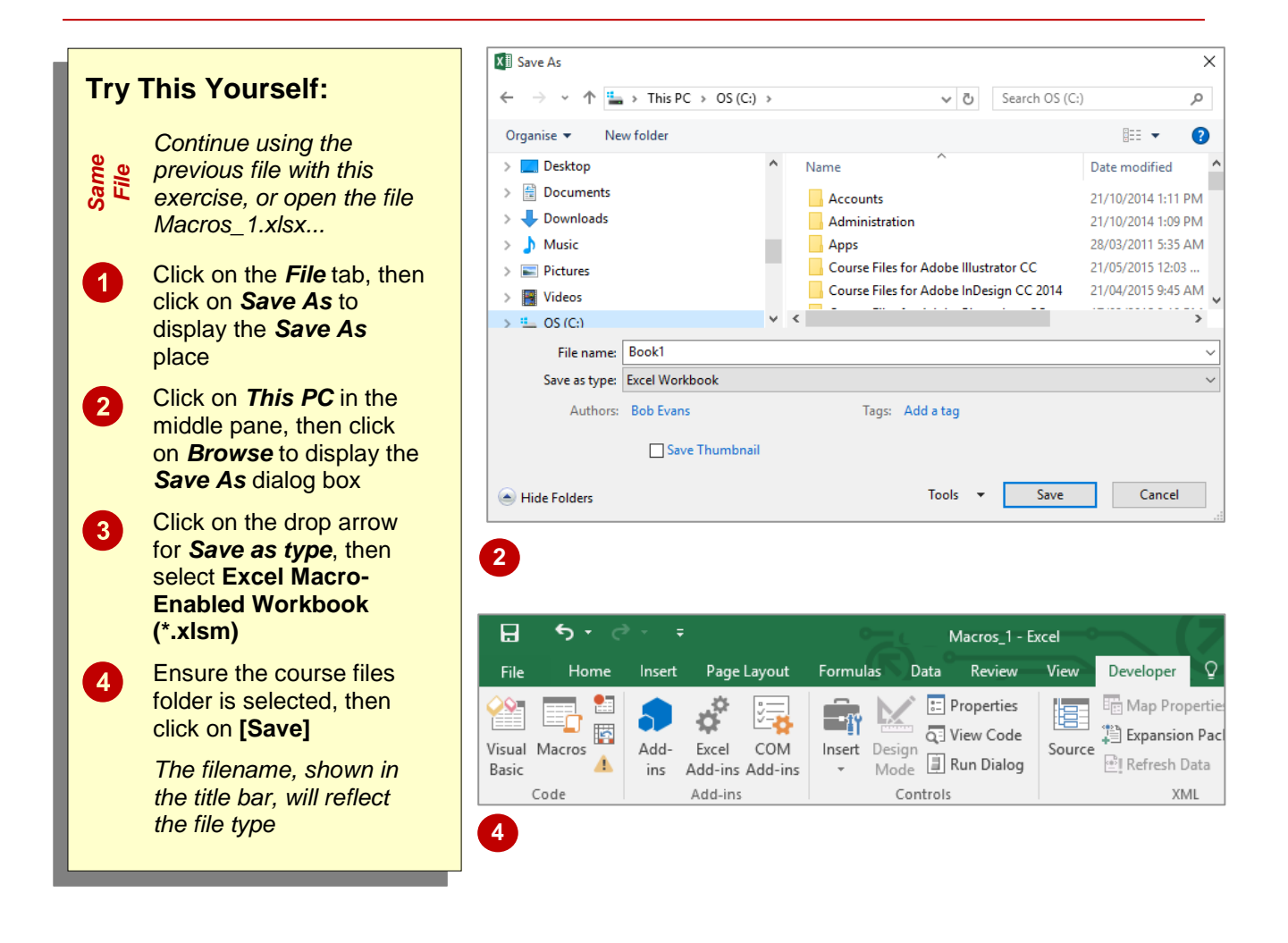

#### For Your Reference...

To save a workbook as macro-enabled:

- 1. Click on the *File* tab, then click on *Save As*
- 2. Open the Save As dialog box
- Click on the drop arrow for Save as type and select Excel Macro-Enabled Workbook (\*.xlsm)
- 4. Click on [OK]

### Handy to Know...

 Excel files saved as either .xlsx or xltx cannot be used to store macros, while those saved as either .xlsm or .xltm can be used to store macros. You can create a macro in a workbook that is not macro-enabled, but you won't be able to save it.

# **RECORDING A SIMPLE MACRO**

Simple *macros* can be recorded to perform steps that you need to repeat often. For example, you might need to enter the names of your company's departments in each workbook you create. When

you create a macro, you need to assign it a unique name and a location to store it. When you record the steps required, the recorder takes care of writing the macro commands.

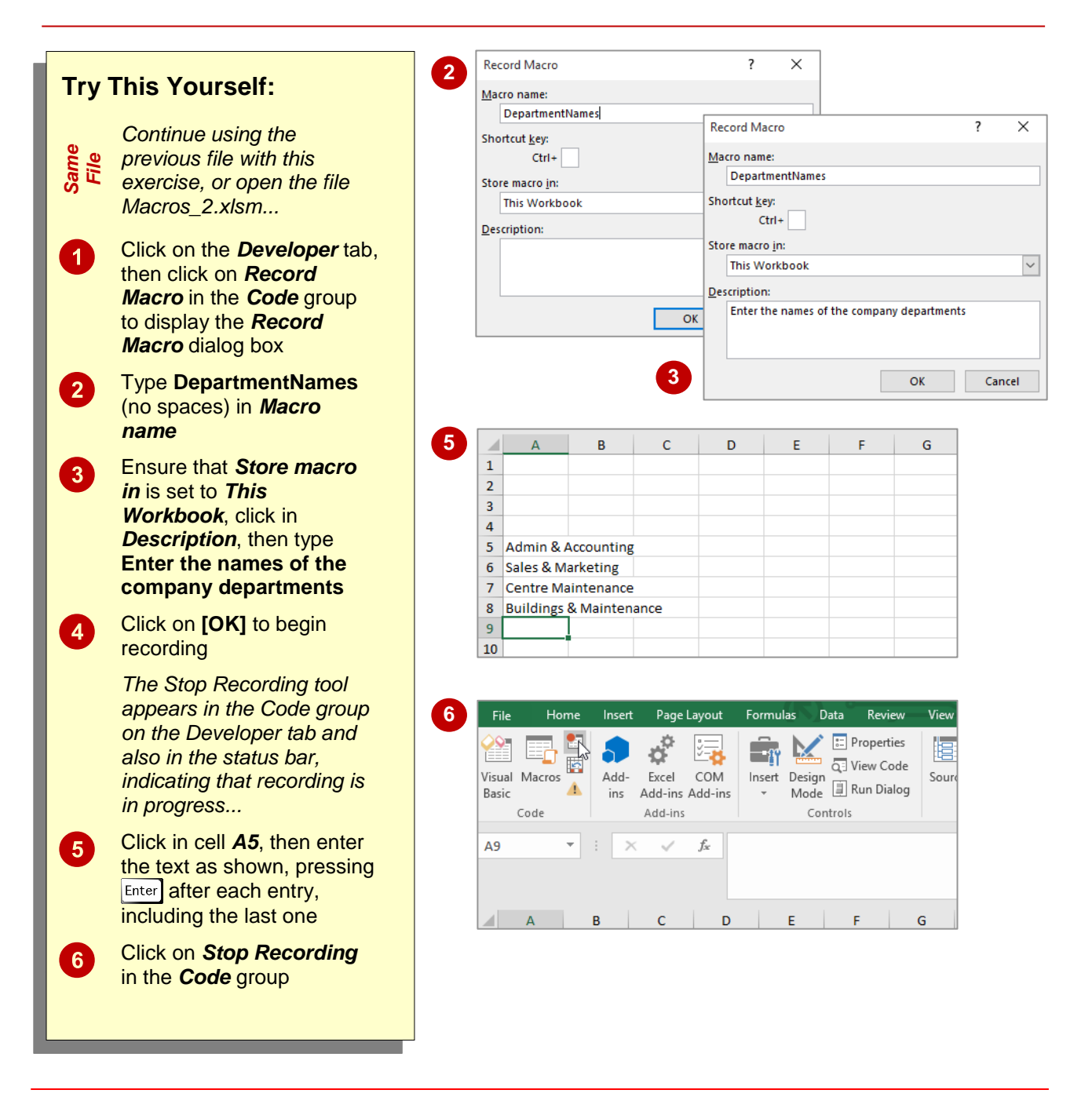

### For Your Reference...

To **record** a **macro**:

- 1. Click on the *Developer* tab, then click on *Record Macro* in the *Code* group
- 2. Type a *Macro name*, then select a location
- 3. Click on [OK], then perform the steps
- 4. Click on Stop Recording in the Code group

#### Handy to Know...

- If you want to be able to access a macro from more than one workbook, store it in the *Personal Macro Workbook*.
- The shortcut key combination option in the *Record Macro* dialog box enables you to run a macro without having to access the ribbon.

# **RUNNING A RECORDED MACRO**

Once a macro has been recorded, it can be played or run as often as you need it. All you need to know is which macros are available and what they do. The description is very important at this stage, especially if you haven't used your macros for a while. The description of a macro can be viewed in the *Macro* dialog box, displayed when you want to run a recorded macro.

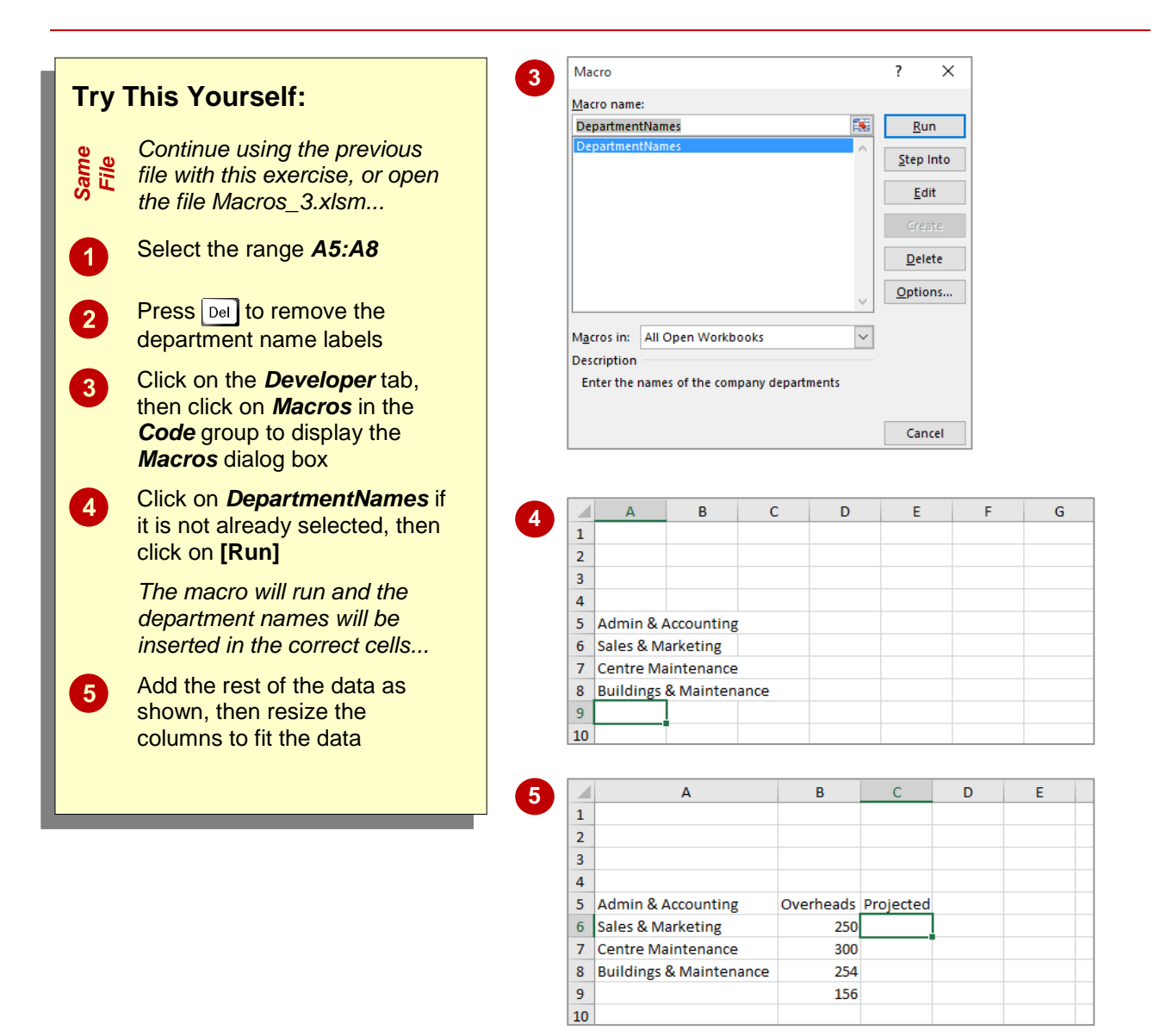

### For Your Reference...

To *run* a *recorded macro*:

- 1. Click on the Developer tab
- 2. Click on *Macros* in the *Code* group
- 3. Click on the *Macro name*
- 4. Click on [Run]

#### Handy to Know...

- You can display the *Macros* dialog box by using the keyboard shortcut
   Alt + F8.
- You can press the keyboard shortcut assigned to the macro to run it.

# **RELATIVE CELL REFERENCES**

Unlike absolute cell references that identify specific cells such as *A5*, relative cell references are an offset from the current active cell. For example *RC[-1]* refers to the cell one column to the left of the currently active cell. You can force Excel to record relative cell references so that your macros can be used in any cell in a workbook.

| This Yourself:                                                                                            | 3                                                                                                    | Reco<br>Macr                                                                                                    | ord Macro<br>ro name:                                                                                                    |                                                                                                    | ? ×                                                                                                    |                                                                                                    |                                                                                                    |
|----------------------------------------------------------------------------------------------------|----------------------------------------------------------------------------------------------------|----------------------------------------------------------------------------------------------------|----------------------------------------------------------------------------------------------------|----------------------------------------------------------------------------------------------------|----------------------------------------------------------------------------------------------------|----------------------------------------------------------------------------------------------------|----------------------------------------------------------------------------------------------------|
| Continue using the previous<br>file with this exercise, or<br>open the file<br>Macros_4.xlsm              |                                                                                                    | Shor<br>Store                                                                                                    | tcut <u>k</u> ey:<br>Ctrl+ e<br>e macro <u>i</u> n:<br>This Workbook                                                                                                    |                                                                                                    | ~                                                                                                    |                                                                                                    |                                                                                                    |
| Click in cell <b>C5</b>                                                                                   |                                                                                                    | <u>o</u> ese                                                                                                    | Escalate value by 15% and trunc                                                                                                    | ate.                                                                                                    |                                                                                                    |                                                                                                    |                                                                                                    |
| This is where we want the macro to place the new value                                                    |                                                                                                    |                                                                                                    |                                                                                                    | OK                                                                                                    | Cancel                                                                                                    |                                                                                                    |                                                                                                    |
| Click on the <b>Developer</b> tab,                                                                        | - r                                                                                                    | 4                                                                                                    |                                                                                                    | D                                                                                                    | 6                                                                                                    | D                                                                                                    | F                                                                                                    |
| then click on <i>Use Relative</i><br><i>References</i> in the <i>Code</i><br>group to activate the option | 4                                                                                                    | 1 2 3                                                                                                    | A                                                                                                    | В                                                                                                    | С                                                                                                    | D                                                                                                    | E                                                                                                    |
| Click on <b>Bacard Macro</b> in                                                                           |                                                                                                    | 4                                                                                                    |                                                                                                    | Overheads                                                                                                    | Projected                                                                                                    |                                                                                                    |                                                                                                    |
| the <b>Code</b> group, complete                                                                           |                                                                                                    | 5                                                                                                    | Admin & Accounting                                                                                                    | 250                                                                                                    | 287                                                                                                    |                                                                                                    |                                                                                                    |
| the macro information as                                                                                  |                                                                                                    | 6                                                                                                    | Sales & Marketing                                                                                                    | 300                                                                                                    |                                                                                                    |                                                                                                    |                                                                                                    |
| shown, then click on <b>[OK]</b><br>to start recording                                                    |                                                                                                    | 8<br>9                                                                                                    | Buildings & Maintenance                                                                                                    | 156                                                                                                    |                                                                                                    |                                                                                                    |                                                                                                    |
| Type <b>=TRUNC(B5*1.15)</b> ,<br>as shown, and press Enter                                                |                                                                                                    | 10                                                                                                    |                                                                                                    |                                                                                                    |                                                                                                    |                                                                                                    |                                                                                                    |
| The calculated value will appear in cell C5                                                               |                                                                                                    |                                                                                                    |                                                                                                    |                                                                                                    |                                                                                                    |                                                                                                    |                                                                                                    |
| Click on <b>Stop Recording</b> in<br>the <b>Code</b> group                                                |                                                                                                    |                                                                                                    |                                                                                                    |                                                                                                    |                                                                                                    |                                                                                                    |                                                                                                    |
| Click on <b>Use Relative</b><br><b>References</b> to turn off the                                         |                                                                                                    |                                                                                                    |                                                                                                    |                                                                                                    |                                                                                                    |                                                                                                    |                                                                                                    |
|                                                                                                    | This Yourself:<br>Continue using the previous<br>file with this exercise, or<br>open the file<br>Macros_4.xlsm<br>Click in cell C5<br>This is where we want the<br>macro to place the new<br>value<br>Click on the Developer tab,<br>then click on Use Relative<br>References in the Code<br>group to activate the option<br>Click on Record Macro in<br>the Code group, complete<br>the macro information as<br>shown, then click on [OK]<br>to start recording<br>Type =TRUNC(B5*1.15),<br>as shown, and press Enter<br>The calculated value will<br>appear in cell C5<br>Click on Stop Recording in<br>the Code group<br>Click on Use Relative<br>References to turn off the | This Yourself:<br>Continue using the previous<br>file with this exercise, or<br>open the file<br>Macros_4.xlsm<br>Click in cell C5<br>This is where we want the<br>macro to place the new<br>value<br>Click on the Developer tab,<br>then click on Use Relative<br>References in the Code<br>group to activate the option<br>Click on Record Macro in<br>the Code group, complete<br>the macro information as<br>shown, then click on [OK]<br>to start recording<br>Type =TRUNC(B5*1.15),<br>as shown, and press [mter]<br>The calculated value will<br>appear in cell C5<br>Click on Stop Recording in<br>the Code group<br>Click on Use Relative<br>References to turn off the | This Yourself:<br>Continue using the previous<br>file with this exercise, or<br>open the file<br>Macros_4.xlsm<br>Click in cell C5<br>This is where we want the<br>macro to place the new<br>value<br>Click on the Developer tab,<br>then click on Use Relative<br>References in the Code<br>group to activate the option<br>Click on Record Macro in<br>the Code group, complete<br>the macro information as<br>shown, then click on [OK]<br>to start recording<br>Type =TRUNC(B5*1.15),<br>as shown, and press Enter<br>The calculated value will<br>appear in cell C5<br>Click on Use Relative<br>References to turn off the | This Yourself:         Continue using the previous file with this exercise, or open the file Macros_4.xlsm         Click in cell C5         This is where we want the macro to place the new value         Click on the Developer tab, then click on Use Relative References in the Code group to activate the option         Click on Record Macro in the Code group, complete the macro information as shown, then click on [OK] to start recording         Type =TRUNC(B5*1.15), as shown, and press Enter         The calculated value will appear in cell C5         Click on Use Relative References to turn off the | This Yourself:         Continue using the previous file with this exercise, or open the file Macros_4.xlsm         Click in cell C5         This is where we want the macro to place the new value         Click on the Developer tab, then click on Use Relative References in the Code group to activate the option Click on Record Macro in the Code group, complete the macro information as shown, then click on [OK] to start recording         Type =TRUNC(B5*1.15), as shown, and press Enter         The calculated value will appear in cell C5         Click on Use Relative References to turn off the | This Yourself:         Continue using the previous file with this exercise, or open the file Macros_4.xlsm         Click in cell C5         This is where we want the macro to place the new value         Click on the Developer tab, then click on Use Relative References in the Code group to activate the option         Click on Record Macro in the Code group, complete the macro information as shown, then click on [OK] to start recording         Type =TRUNC(B5*1.15), as shown, and press [mter]         Type =TRUNC(B5*1.15), as shown, and press [mter]         The calculated value will appear in cell C5         Click on Use Relative References to turn off the | This Yourself:   Continue using the previous file with this exercise, or open the file Macros_4.xlsm   Click in cell C5   This is where we want the macro to place the new value   Click on the Developer tab, then click on Use Relative References in the Code group to activate the option   Click on Record Macro in the Code group, complete the macro information as shown, then click on [OK] to start recording   Type =TRUNC(B5*1.15), as shown, and press Enter   The calculated value will appear in cell C5   Click on Use Relative References to turn off the |

### For Your Reference...

To record a macro with relative references:

- Click on the *Developer* tab, click on *Use Relative References* in the *Code* group, click on *Record Macro* in the *Code* group, fill in the macro details, then click on [OK]
- 2. Perform the steps, then click on **Stop Recording** in the **Code** group

### Handy to Know...

 To change a relative cell reference within a formula to a different kind of reference (such as absolute or mixed), select the reference in the formula bar and press <sup>F4</sup> to cycle through the options.

# **RUNNING A MACRO WITH RELATIVE REFERENCES**

When you record a macro with absolute cell references, it records the exact cell references. No matter which cell is active, when you run the macro, the actions will be performed on the cells

that you used when recording the steps. With relative cell references, the macro will run relative to the currently active cell, so you need to take care with positioning.

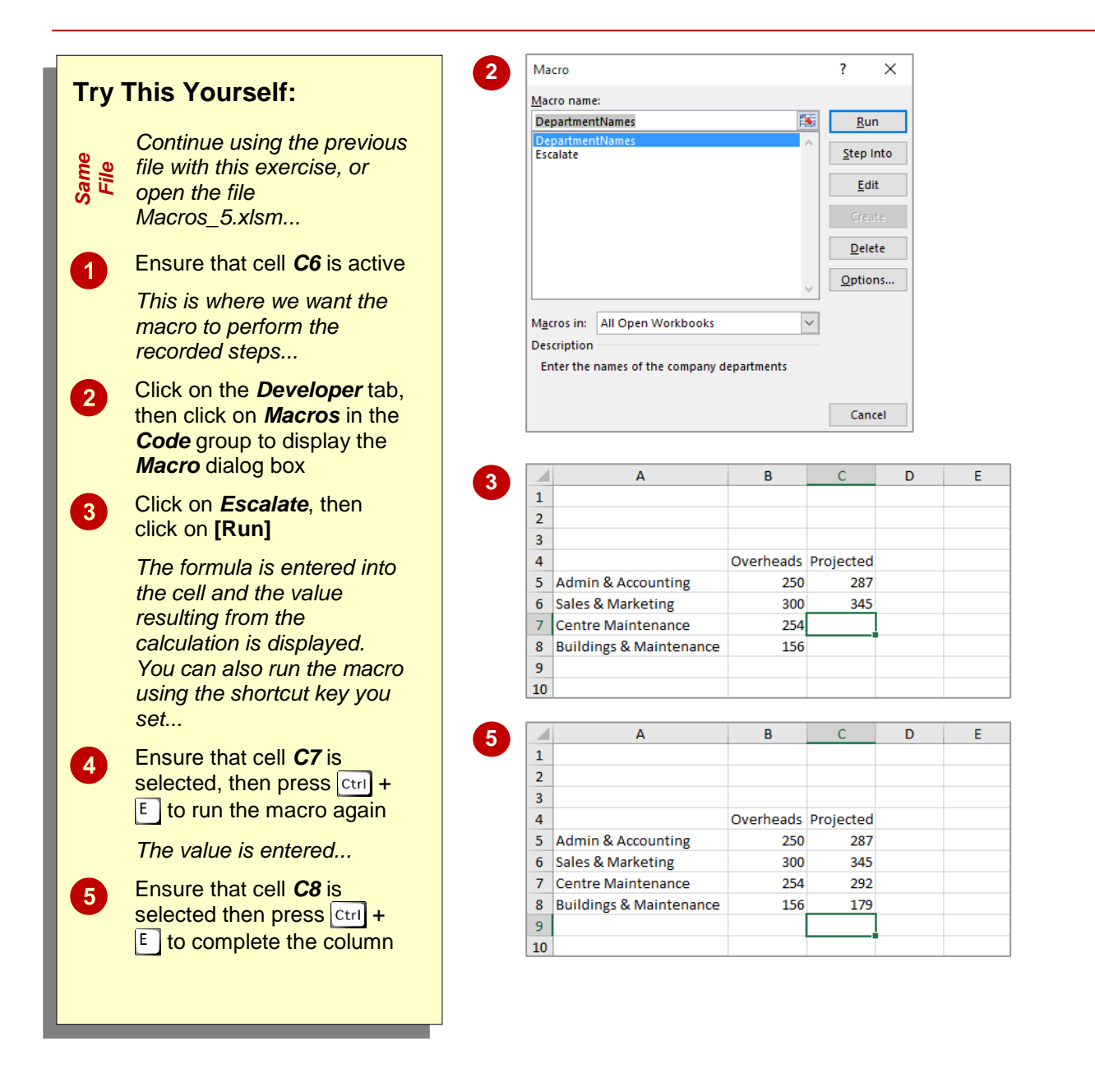

### For Your Reference...

To run a macro with relative cell referencing:

- 1. Click on the cell where you want the macro to perform
- Click on the *Developer* tab, then click on *Macros* in the *Code* group
- 3. Select the macro and click on **[Run]** or, Press the shortcut key combination

#### Handy to Know...

 By holding down shift when you assign a shortcut key combination in the *Record Macro* dialog box, you have access to at least another 26 possible combinations. Just be careful that you are not overriding built-in shortcuts already in place in Excel.

# VIEWING A MACRO

When you record a macro, you actually create a series of commands in a programming language called *Visual Basic for Applications (VBA)*. Each time you run the macro, the code is

executed. VBA can be viewed and edited using the **Visual Basic Editor**. The advantage of using the editor is that you can easily change, copy or delete macro code.

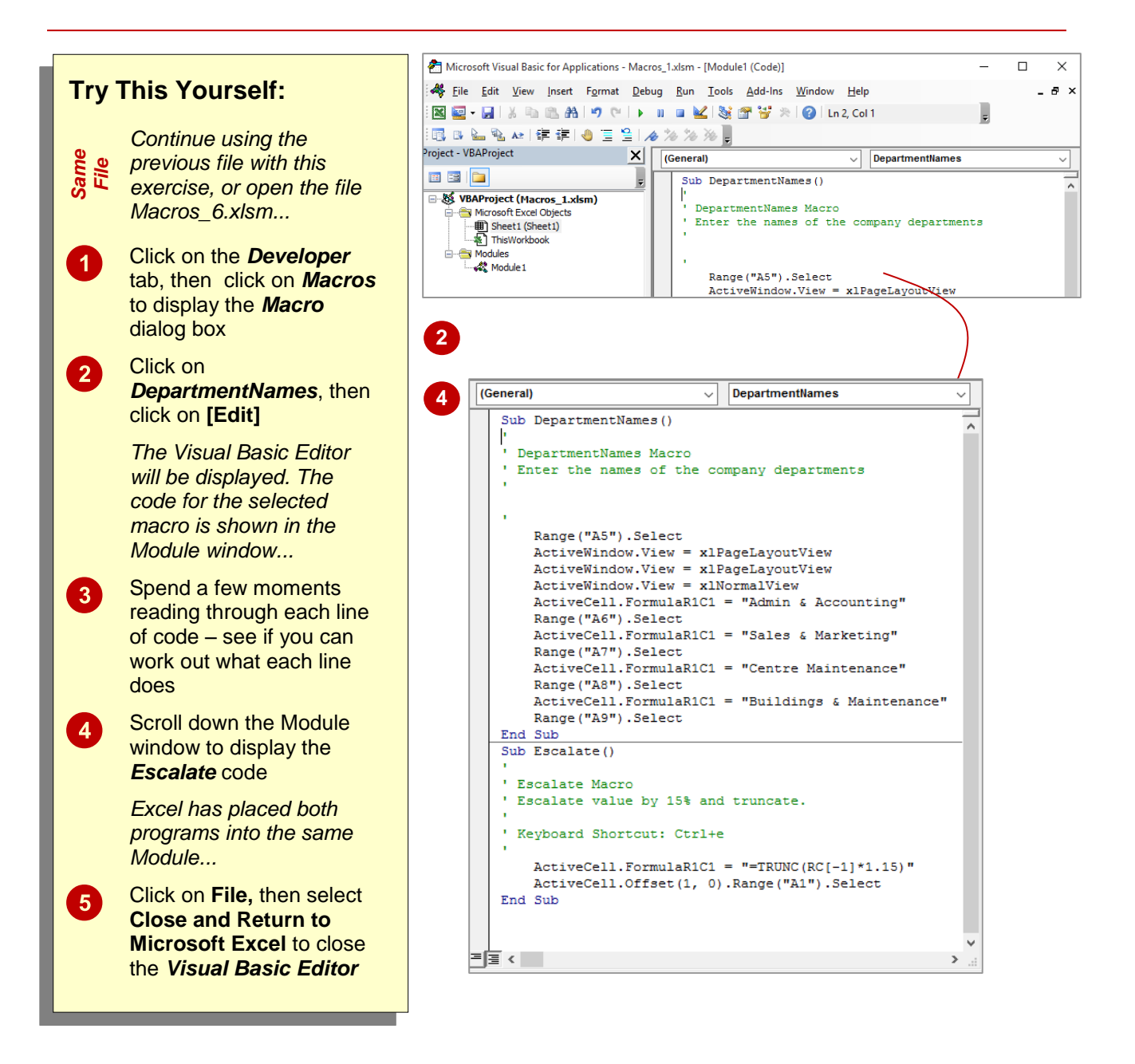

### For Your Reference...

To **view** a **macro**:

- 1. Click on the *Developer* tab, then click on *Macros* in the *Code* group
- 2. Select a macro
- 3. Click on [Edit]

#### Handy to Know...

When viewing macros in the Visual Basic Editor, you will notice that some of the code is in green. These are known as comments and are used to explain the what, why and who of code. This information is ignored by the macro, but can be invaluable to a programmer in understanding the code.

# **EDITING A MACRO**

You might find that you want to make a minor change to your macro or insert additional code to improve the macro's functionality. Macro instructions can be edited in the *Visual Basic*  *Editor*. You need to have a reasonable grasp of the programming language before you can confidently make changes, and the *Help* system found through the *Visual Basic Editor* is useful.

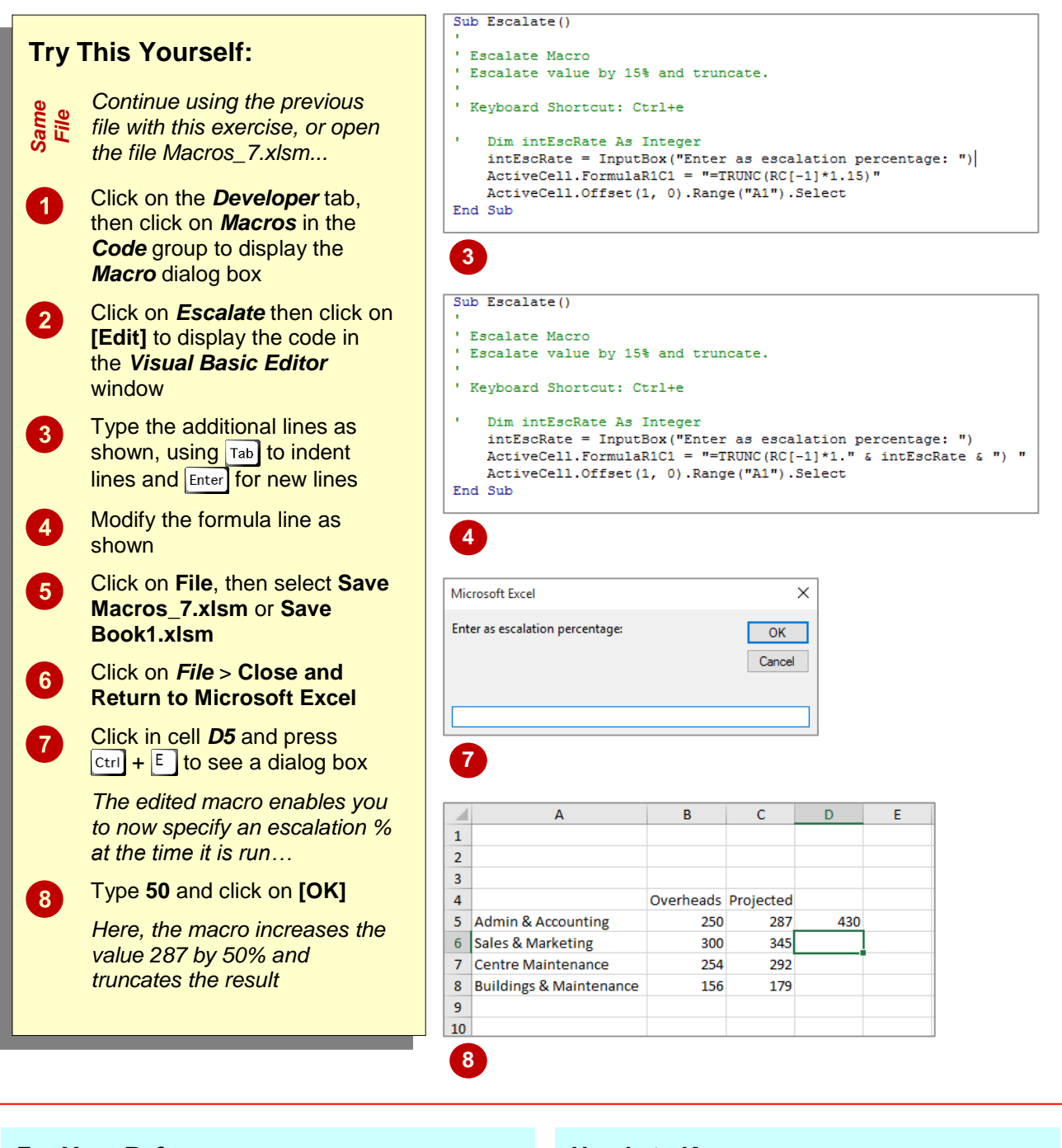

### For Your Reference...

To **edit** a **macro**:

- Click on the *Developer* tab, then click on *Macros* in the *Code* group, select a macro and click on [Edit]
- 2. Make the changes as required
- 3. Click on File and select Save...
- 4. Click on *File* and select **Close...**

### Handy to Know...

- The *Dim* statement in macro code declares (creates) a *variable* (temporary holder) by the name given. *InputBox* displays a dialog box and the assigned question. The user's response is then placed in the variable.
- You can press Att + F11 to display the *Visual* **Basic Editor**.

# ASSIGNING A MACRO TO THE TOOLBAR

Running a macro from the *Macros* dialog box is not necessarily the most practical way to do it. However, you can create a custom button to place on the *Quick Access Toolbar* (*QAT*) and attach the macro to this button. As the **QAT** is always visible, the macro is easily accessible. You can also change the name and icon associated with the button.

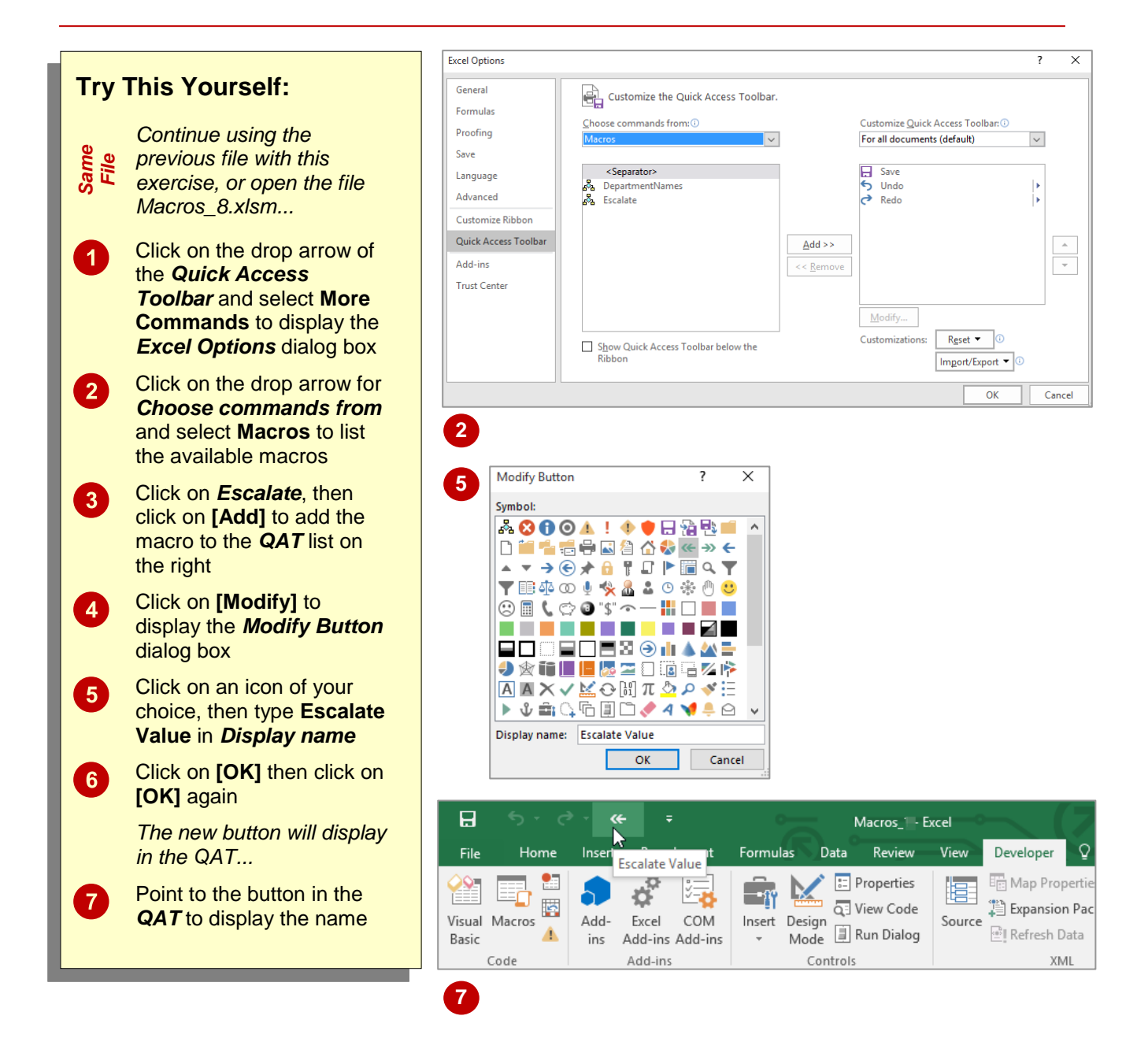

#### For Your Reference...

To assign a macro to a toolbar button:

- Click on the drop arrow for the Quick Access Toolbar and select More Commands
- 2. Click on the drop arrow for **Choose** commands from and select Macros

#### For Your Reference (cont'd)...

- 3. Click on the macro and click on [Add]
- 4. Click on [Modify] to change the name and/or icon
- 5. Click on [OK]
- 6. Click on [OK] again

# **RUNNING A MACRO FROM THE TOOLBAR**

If you have created a custom button on the *Quick Access Toolbar* for one of your macros, you can quickly run the macro by clicking on the button. The only consideration you need to make

is whether or not the position of the cell pointer is important – this is relevant when relative cell references are used in the macro. In this example, the active cell determines which value is escalated.

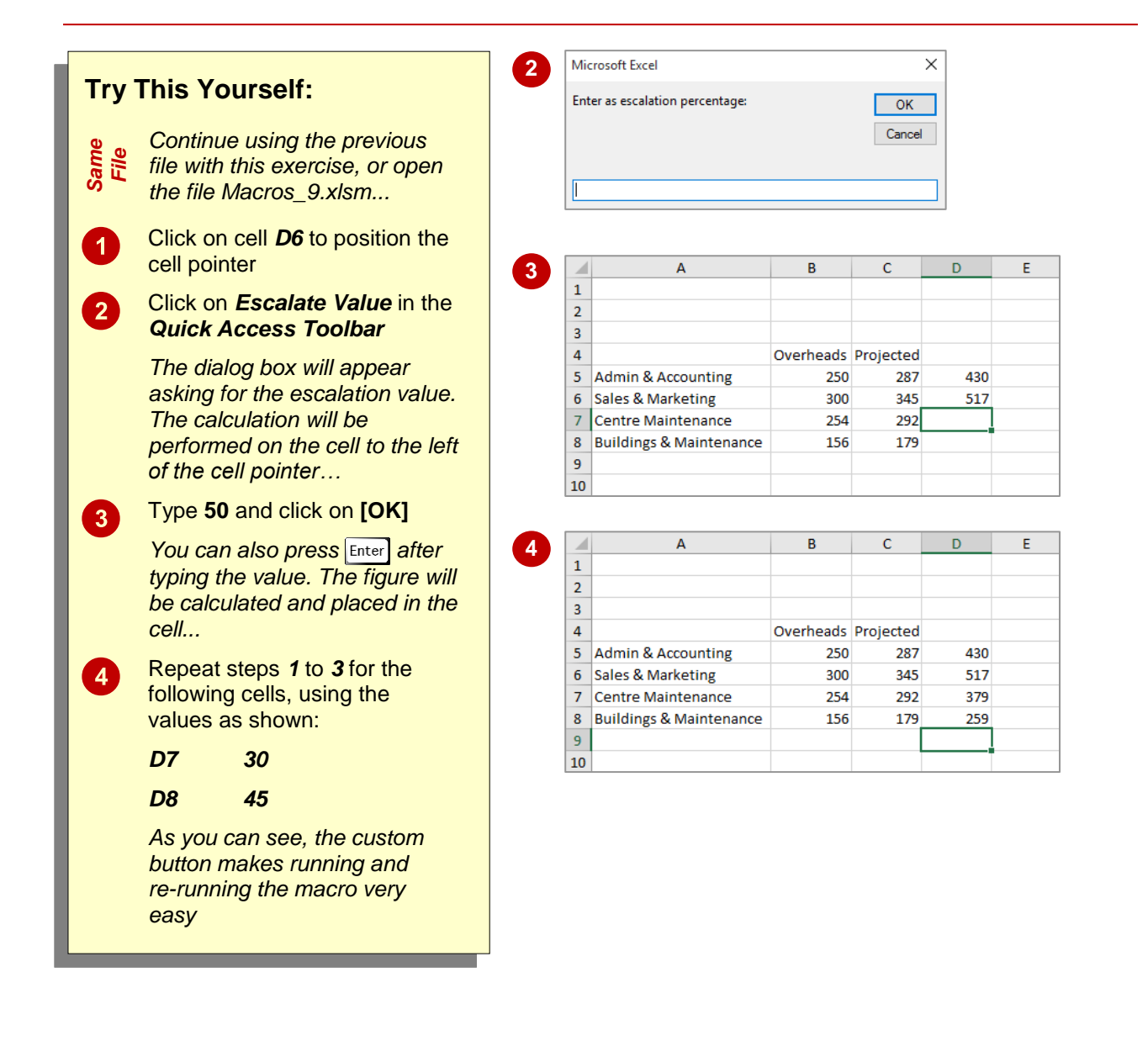

### For Your Reference...

To run a macro assigned to a toolbar button:

- 1. Position the cell pointer
- 2. Click on the button in the *Quick Access Toolbar*

#### Handy to Know...

 You can remove a button from the Quick Access Toolbar by right-clicking on the button and selecting Remove from Quick Access Toolbar.

# **ASSIGNING A MACRO TO THE RIBBON**

As well as assigning a macro to the **Quick Access Toolbar**, for easy access, you can also assign it to a tab on the ribbon. The initial step in customising a tab of the ribbon is to add a custom group which you can then add tools into. This group can be added to an existing tab of the ribbon, or you can create a new, custom tab, perhaps to contain all of your custom tools.

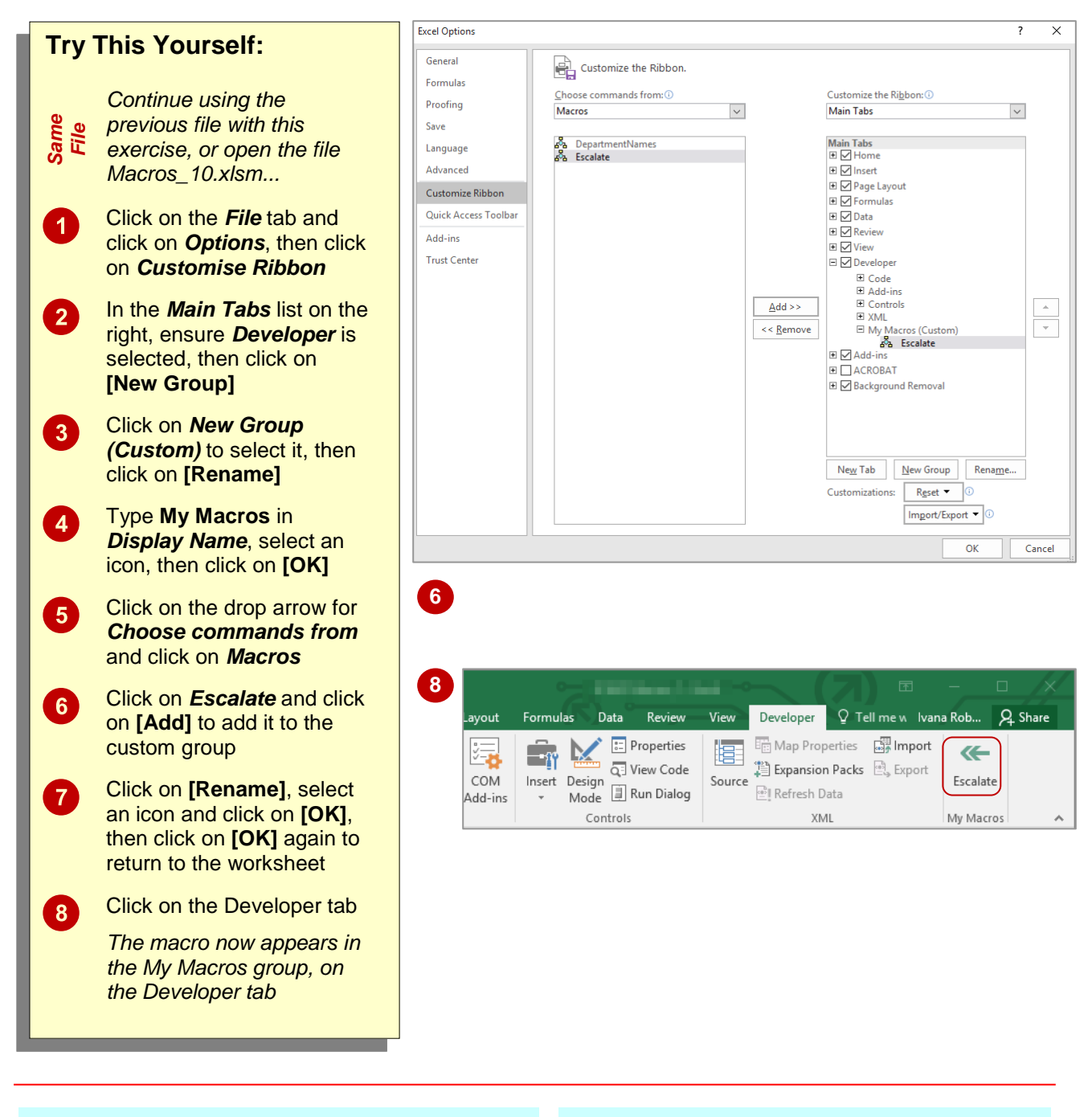

## For Your Reference...

To **add** a **macro** to the **ribbon**:

- 1. Click on the *File* tab and click on *Options*
- 2. Click on *Customise Ribbon*
- 3. Select or create a tab, then click on [New Group]
- 4. Rename the group

#### For Your Reference (cont'd)...

- 5. Click on the drop arrow for **Choose** commands from and click on **Macros**
- 6. Select a macro and click on [Add]
- 7. Click on [OK]
- 8. Click on [OK]

# ASSIGNING A KEYBOARD SHORTCUT TO A MACRO

Running a macro from the *Macros* dialog box, the *Quick Access Toolbar* or the ribbon may still take unnecessary time if you tend to work with your hands on the keyboard rather than on the mouse. To assist keyboard-oriented people, you can assign a keyboard shortcut to a macro, so that you can simply run it straight from the keyboard – saving you time.

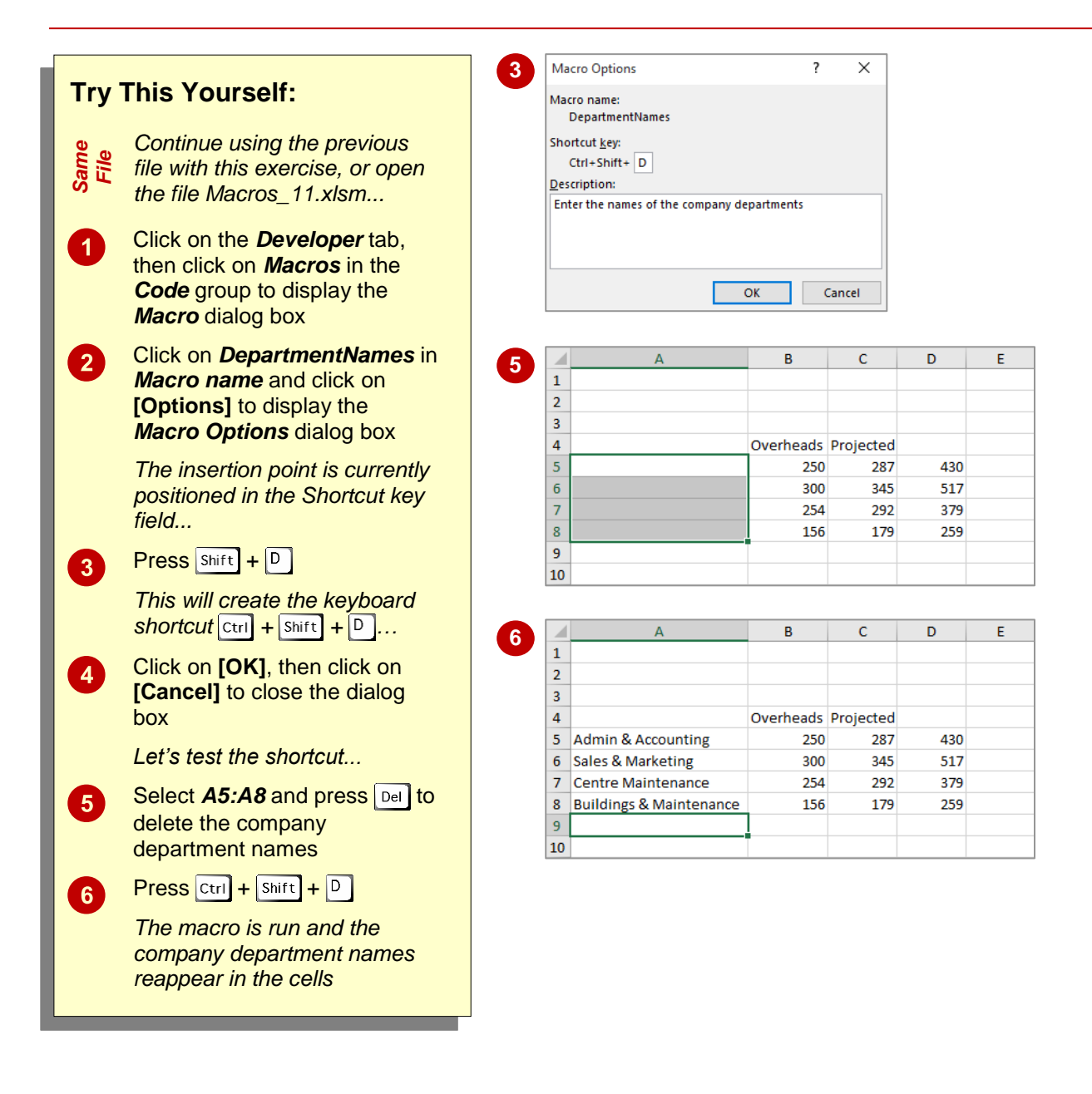

### For Your Reference...

To assign a keyboard shortcut to a macro:

- 1. Click on the *Developer* tab, then click on *Macros* in the *Code* group
- 2. Select a Macro name and click on [Options]
- 3. Press the keyboard shortcut
- 4. Click on [OK]

#### Handy to Know...

 You can create a keyboard shortcut for a macro at the time you create the macro or retrospectively.

# **DELETING A MACRO**

Macros can tend to accumulate, so it is a good idea to delete any macros that you don't need to avoid getting them confused with the macros you actually use. Macros should be deleted from the *Macro* dialog box. If you remove a macro button from the toolbar, all that happens is that the button is removed. Once a macro is deleted, it cannot be recovered using *Undo*.

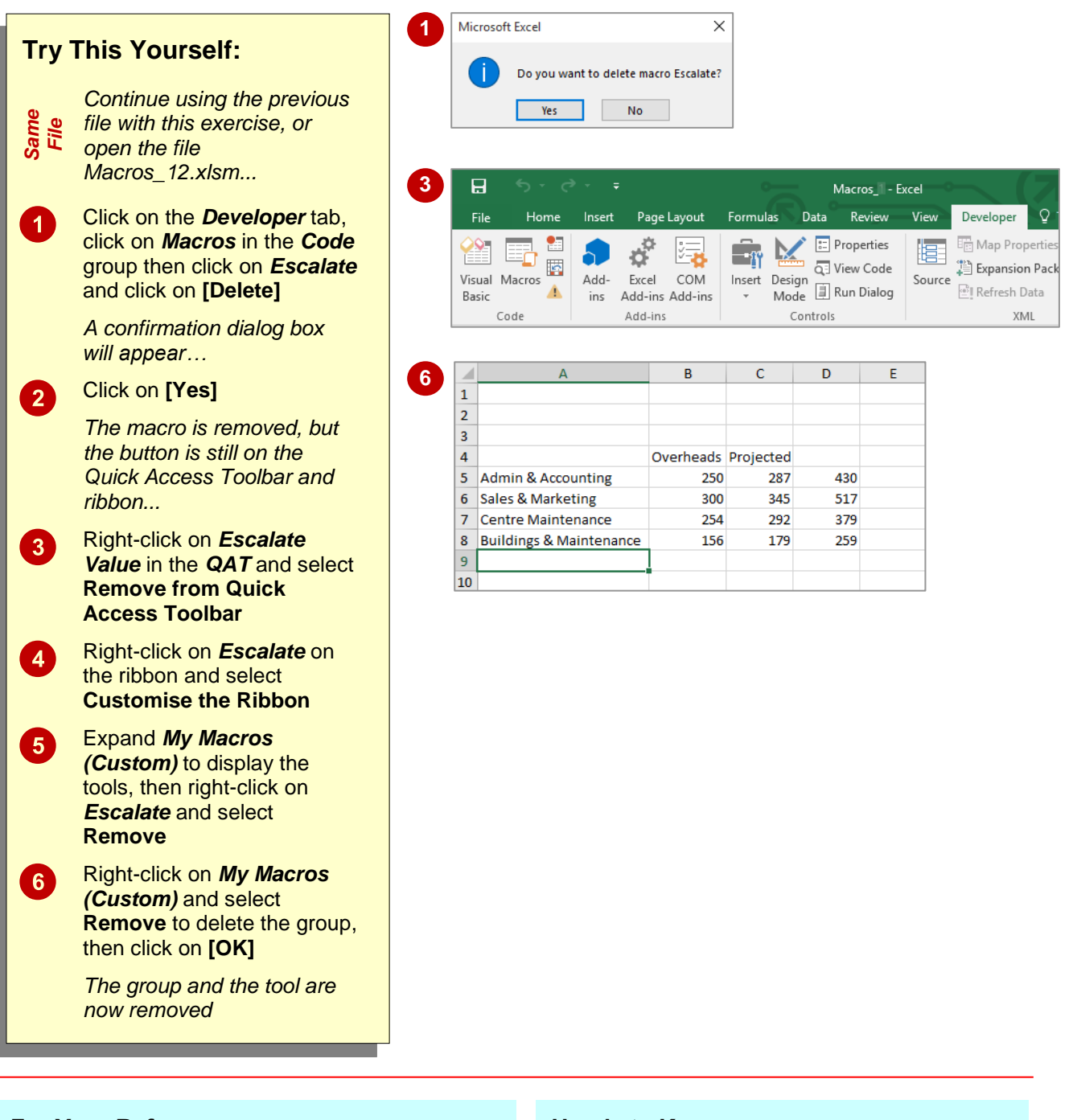

## For Your Reference...

To **delete** a **macro**:

- 1. Click on the *Developer* tab, then click on *Macros* in the *Code* group
- 2. Click on the macro
- 3. Click on [Delete]
- 4. Click on [Yes]

### Handy to Know...

 Removing all traces of a macro effectively requires two steps – one to remove the actual macro code via the *Macro* dialog box and one to remove the button from the *Quick Access Toolbar* and/or *ribbon* (if one exists).

# **COPYING A MACRO**

If you have recorded a macro and saved it in a particular document or template, you might like to *copy the macro* to another document or template so that it can be used elsewhere.

Microsoft Excel enables you to copy macro project items between workbooks, using the *Visual Basic Editor*.

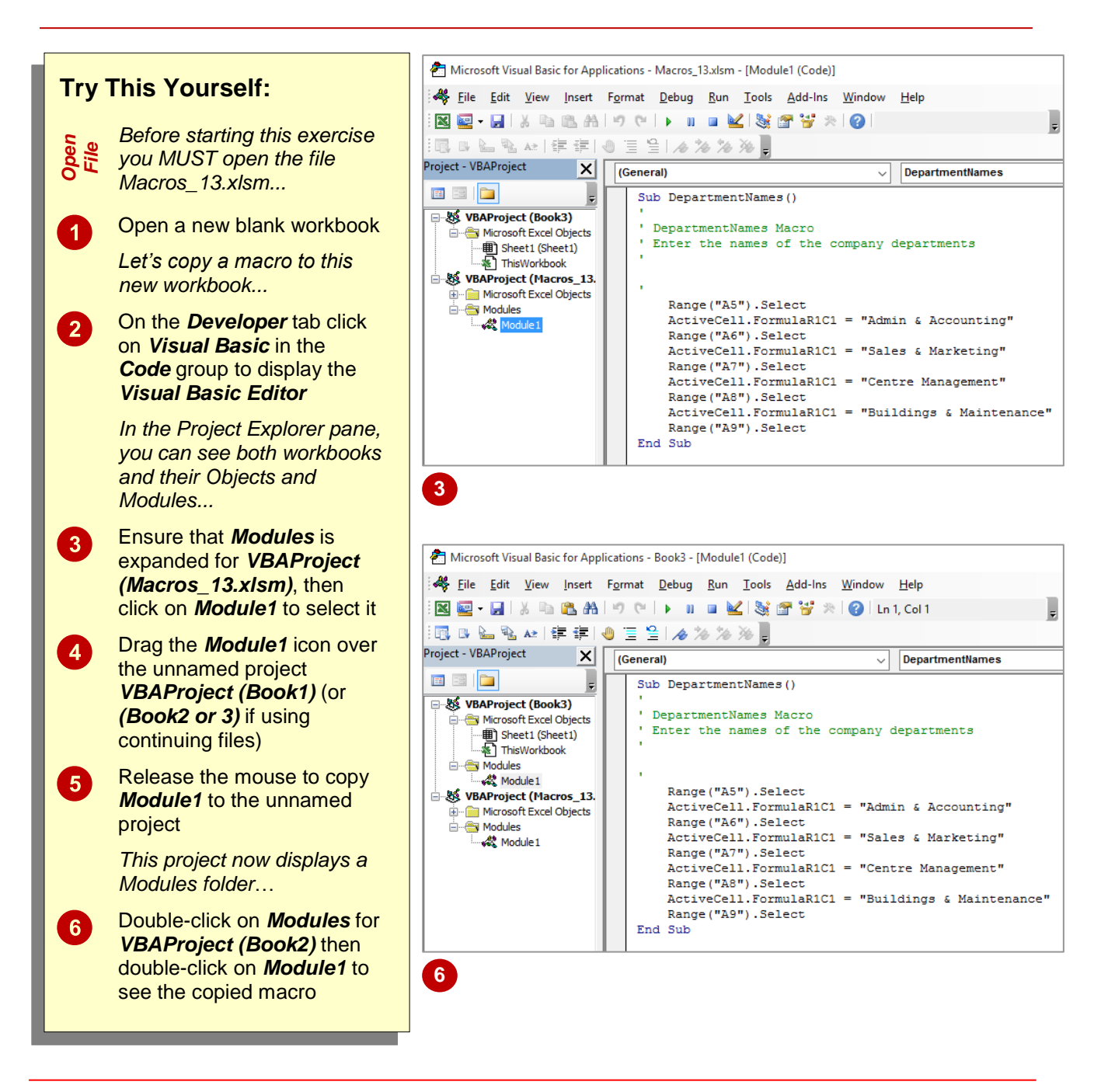

### For Your Reference...

To **copy** a **macro**:

- 1. Open the source and destination workbooks
- 2. Click on the *Developer* tab, then click on *Visual Basic* in the *Code* group
- 3. Drag the module from one workbook to another

#### Handy to Know...

 You can't copy a macro project item if the destination workbook has one with the same name already. If this happens you need to rename the item and then copy it.

# CHAPTER 2 RECORDER WORKSHOP

The *Macro Recorder* can be used to create macros to automate your work or to make a worksheet more user-friendly for colleagues. Complex calculations can be recorded by an experienced Excel operator and then linked to objects on the worksheet to make them available to anyone.

### In this session you will:

- ✓ learn how to prepare data for an application
- $\checkmark$  learn how to record a summation macro
- ✓ learn how to record consolidations
- ✓ learn how to record macros for specific divisions
- ✓ learn how to test macros
- ✓ learn how to create objects to run macros
- ✓ learn how to assign a macro to an object.

INFocus

# **PREPARING DATA FOR AN APPLICATION**

A series of macros can be put together in a workbook to perform related functions. This type of workbook is called an *application*. Before you start creating macros for an application, you need

to check that the data is suitable. For our example, a consolidation of the budget figures for four divisions, we need to ensure that the layout of each source worksheet is identical.

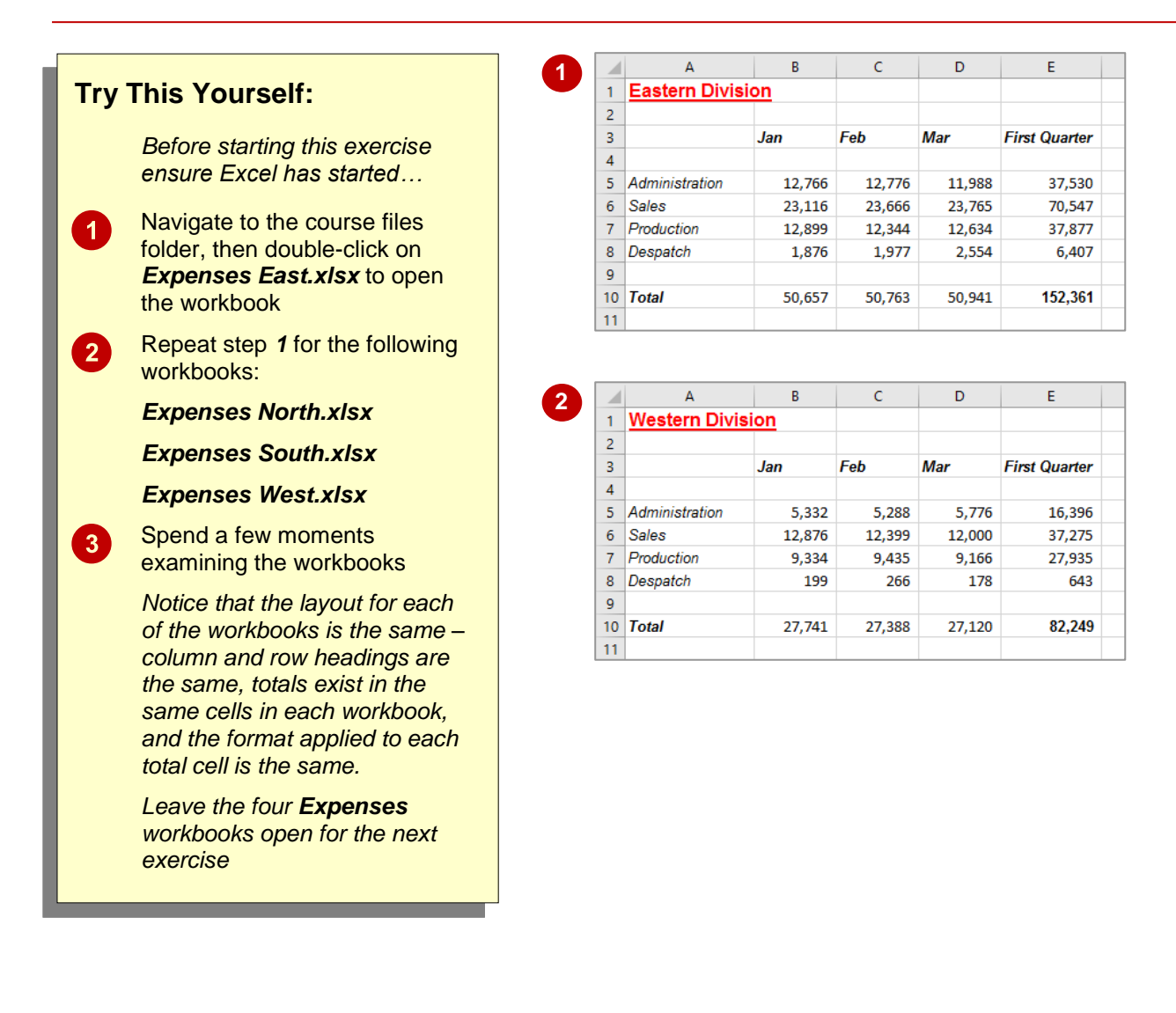

### For Your Reference...

#### To prepare data for an application:

- 1. Review the workbooks to be included so that you are familiar with the data
- 2. If preparing for a consolidation, check that the layout of each source workbook is identical

#### Handy to Know...

 A data consolidation combines the figures from different worksheets/workbooks into a summary. For this we need the layout of each source workbook to be identical. We can write macros to consolidate the data in different ways such as a total, an average, or maximum and minimum figures.

# **RECORDING A SUMMATION MACRO**

Any options available on Excel's ribbon can be turned into macros to avoid the need for repetition. In this example, we will record a macro that uses the **Consolidate** option on the **DATA**  tab of the ribbon to reference the figures in four worksheets and present the total in a fifth worksheet. By recording these steps, we can recreate the figures instantly in the future.

| Try<br>obeu<br>Obeu<br>1 | This Yourself:<br>Before starting this exercise you<br>MUST open the file Recorder<br>Workshop_1.xlsm<br>Click on the Developer tab, then<br>click on Record Macro in the<br>Code group<br>Type SumConsolidation in<br>Macro name:, type S in Shortcut<br>key, as shown, then click on [OK] | 2 R<br>M<br>St<br>De | ecord Macro<br>acro name:<br>SumConsolidati<br>ortcut key:<br>Ctrl+Shift+ S<br>ore macro in:<br>This Workbook<br>escription:                                           | on<br>                 | OK                                      | ? )     | ×             |   |  |
|--------------------------|----------------------------------------------------------------------------------------------------|----------------------|----------------------------------------------------------------------------------------------------|------------------------|-----------------------------------------|---------|---------------|---|--|
| 3                        | Click in cell <b>B5</b> , click on the <b>Data</b><br>tab, then click on <b>Consolidate</b> in<br>the <b>Data Tools</b> group to display<br>the <b>Consolidate</b> dialog box                                                                                                    | 6 C                  | onsolidate<br>nction:                                                                                                    | ~                      |                                         |         | ? >           | < |  |
| 4                        | Click on the <i>View</i> tab, click on<br><i>Switch Windows</i> in the <i>Window</i><br>group, then click on <i>Expenses</i><br><i>East.xlsx</i>                                                                                                    |                      | Reference:  [Expenses West.xlsx]Sheet1'!SBS5:SDS8  [Expenses East.xlsx]Sheet1'!SBS5:SDS8 [Expenses North.xlsx]Sheet1'!SBS5:SDS8 [Expenses North.xlsx]Sheet1'!SBS5:SDS8 |                        |                                         |         |               |   |  |
| 5                        | Select the range <b><i>B5:D8</i></b> , then<br>click on <b>[Add]</b> in the <b><i>Consolidate</i><br/>dialog box</b>                                                                                                    |                      | Expenses West.xls)<br>Ise labels in<br><u>T</u> op row<br>Left column                                                                                                  | ] <u>Sheet1'!SBS5:</u> | <u>\$D\$8</u><br>as to <u>s</u> ource o | lata    | Delete        |   |  |
| 6                        | Repeat steps <i>4</i> and <i>5</i> for<br><i>Expenses North.xIsx</i> ,<br><i>Expenses South.xIsx</i> and<br><i>Expenses West.xIsx</i>                                                                                                    |                      |                                                                                                    |                        |                                         | ОК      | Close         |   |  |
|                          | Click on <b>IOKI</b> to consolidate the                                                                                                    | 7                    | A                                                                                                    | В                      | С                                       | D       | E             |   |  |
|                          | figures click in cell <b>41</b> in                                                                                                    |                      | Sum of All                                                                                                    | Divisions              |                                         |         |               |   |  |
|                          | Recorder Workshon 1 yslm                                                                                                    | 2                    |                                                                                                    | lan                    | Fab                                     | Mar     | First Quarter |   |  |
|                          | type Sum of All Divisions then                                                                                                    | 3                    |                                                                                                    | Jun                    | rev                                     | wiur    | rnst quarter  |   |  |
|                          | Dress Enter                                                                                                    | 5                    | Administratio                                                                                                    | n 28,630               | 29,391                                  | 28,210  | 86,231        |   |  |
|                          |                                                                                                    | 6                    | Sales                                                                                                    | 136,767                | 134,785                                 | 136,542 | 408,094       |   |  |
| 8                        | Click on the <b>Developer</b> tab, then                                                                                                    | 7                    | Production                                                                                                    | 98,299                 | 99,210                                  | 107,000 | 304,509       |   |  |
|                          | click on Stop Recording in the                                                                                                    | 8                    | Despatch                                                                                                    | 21,274                 | 17,910                                  | 20,941  | 60,125        |   |  |
|                          | Code group                                                                                                    | 9                    | Total                                                                                                    | 284 970                | 281 296                                 | 292 692 | 858 050       |   |  |
|                          |                                                                                                    | 11                   | , Juli                                                                                                    | 204,370                | 201,230                                 | 232,033 | 030,333       |   |  |
|                          |                                                                                                    | 11                   |                                                                                                    |                        |                                         |         |               | ļ |  |

### For Your Reference...

To record a summation macro:

- 1. Click on the *Developer* tab, then click on *Record Macro* in the *Code* group
- 2. Click on the first cell of the target range and perform the consolidation steps
- 3. Click on Stop Recording in the Code group

### Handy to Know...

If you wish to view a list of created macros, you can do so by navigating to the *Developer* tab and clicking on *Macros* in the *Code* group to open the *Macro* dialog box. If you make a mistake when recording a macro, you can use the *Macro* dialog box to delete it.

# **RECORDING CONSOLIDATIONS**

Once a *consolidation* has been recorded, it can be reused to consolidate the figures in different ways. Some of the other options for summarising the data are to show average, maximum, minimum, count, product (multiplied) and standard deviation. For our case study in this workshop we will build additional macros that perform the first three of these functions on the same set of data.

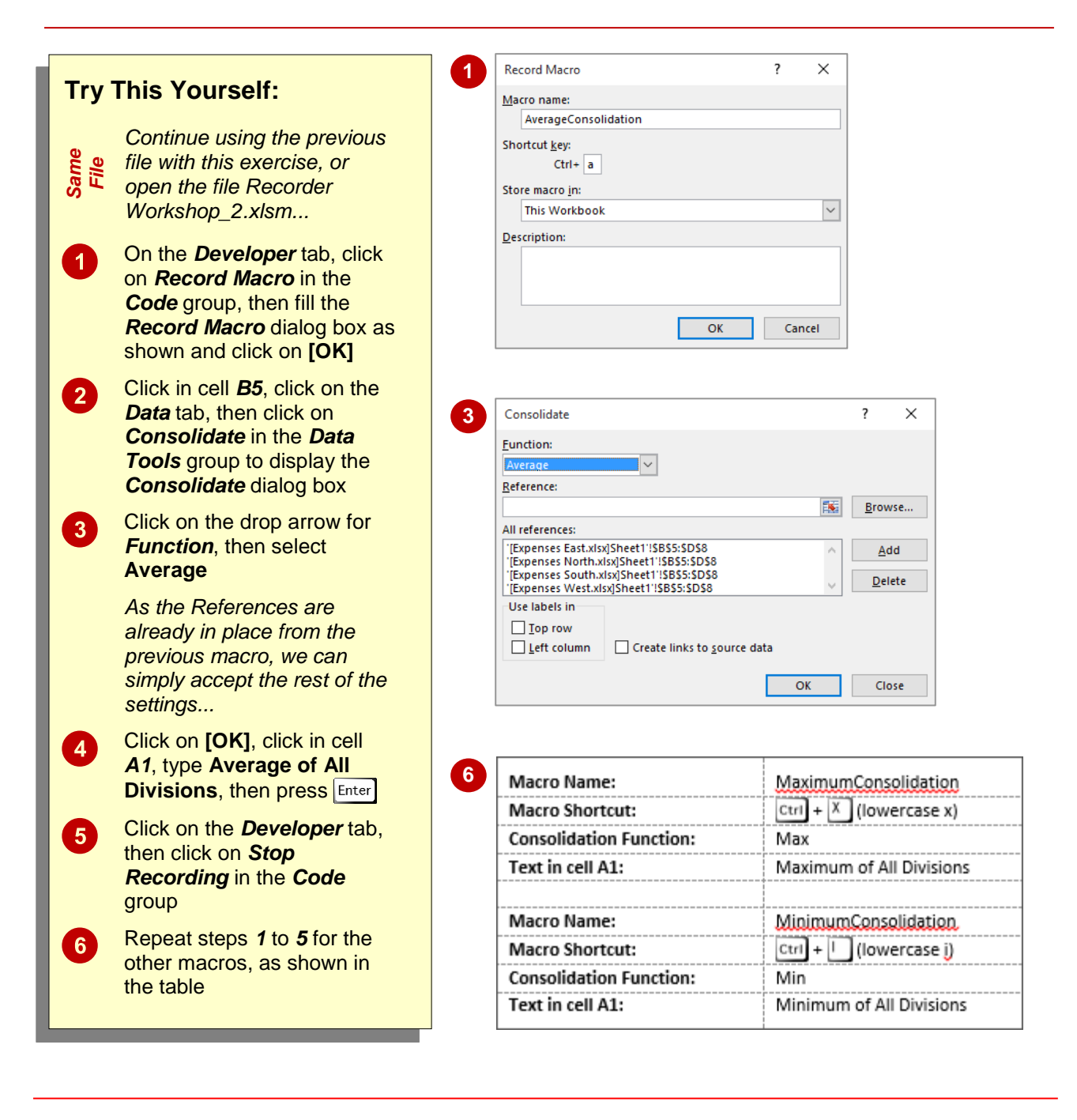

### For Your Reference...

#### To apply different consolidation functions:

- 1. Click where you want the data to appear
- 2. Click on the *Data* tab, click on *Consolidate*
- 3. Click on the drop arrow for *Function* and select the function required
- 4. Click on [OK]

#### Handy to Know...

 After performing a consolidation, you have no way of knowing how the figures have been combined without referring to the *Consolidate* dialog box. By placing a heading in cell *A1* we ensure that, at any time, we know which function was the most recently applied.

# **RECORDING DIVISIONAL MACROS**

We have used the data consolidation process to combine the data from four source workbooks. If you wanted to examine these individually, you would need to open them one by one. Alternatively, you can write macros that transfer the data from one division only into the consolidated worksheet. Add a heading at the same time and you've created one viewing point for all workbooks.

| Trv          | This Yourself:                                                                                                    | 1 Record Macro                                                              | ? >                                     | <                                 |
|--------------|----------------------------------------------------------------------------------------------------|-----------------------------------------------------------------------------|-----------------------------------------|-----------------------------------|
| ,            |                                                                                                    | Macro name:                                                                 |                                         |                                   |
| Same<br>File | Continue using the previous file with<br>this exercise, or open the file Recorder<br>Workshop 3 vism                                                                                                 | Shortcut <u>k</u> ey:<br>Ctrl+Shift+ E                                      |                                         |                                   |
|              | vvoiksnop_5.xisin                                                                                                    | Store macro <u>i</u> n:                                                     |                                         |                                   |
| 1            | On the <i>Developer</i> tab, click on<br><i>Record Macro</i> in the <i>Code</i> group, fill<br>the <i>Record Macro</i> dialog box as<br>shown, then click on <b>[OK]</b>                             | Description:                                                                |                                         |                                   |
| 2            | Click in cell <b>B5</b> , click on the <b>Data</b> tab,<br>then click on <b>Consolidate</b> in the <b>Data</b><br><b>Tools</b> group to display the<br><b>Consolidate</b> dialog box                 | 4 Consolidate                                                               | OK Cancel                               | ? ×                               |
| 3            | Click on the drop arrow for <i>Function</i> and select <b>Sum</b>                                                                                                    | Min <u>R</u> eference:                                                      | -                                       | Province                          |
| 4            | Click on the <i>Expenses North.xlsx</i><br>entry in <i>All references</i> , click on<br>[Delete], then repeat with the<br><i>Expenses South.xlsx</i> and <i>Expenses</i><br><i>West.xslx</i> entries | All references:<br>[JExpenses East.xisx]Sheet1<br>Use labels in<br>I op row | "ISBS5:SDS8                             | ∧ <u>A</u> dd<br>∨ <u>D</u> elete |
| 5            | Click on <b>[OK]</b> , click in cell <b>A1</b> , then<br>type <b>Eastern Division Only</b> and press<br>Enter                                                                                        | Left column Cro                                                             | eate links to <u>s</u> ource data<br>OK | Close                             |
| 6            | Click on the <b>Developer</b> tab, then click                                                                                                    | 7 Macro Name:                                                               | WestOnly                                |                                   |
|              | si etop neooranig in the oode group                                                                                                    | Macro Shortcut:                                                             | Ctrl + Shift + W                        | (uppercase W)                     |
| 7            | Repeat step <b>1</b> to create the macro, as<br>shown, then repeat step <b>2</b> , click on                                                                                                    | Reference:                                                                  | Expenses West.xl                        | SX                                |
|              | References replace the text Fast                                                                                                    | 9 Macro Name:                                                               | NorthOnly                               |                                   |
|              | under <b>Reference</b> with <b>West</b> then click                                                                                                    | Macro Shortcut:                                                             | Ctrl + Shift + N                        | (uppercase N)                     |
|              | on [Add]                                                                                                    | Reference:                                                                  | Expenses North.x                        | lsx                               |
|              |                                                                                                    | Text in cell A1:                                                            | Northern Division                       | Only                              |
| 8            | Delete <i>Expenses East</i> under <i>All</i><br><i>References</i> , then repeat steps <b>5</b> and <b>6</b>                                                                                          | Macro Name:                                                                 | SouthOnly                               |                                   |
|              | Repeat steps 7 and 8 for the macros                                                                                                    | Macro Shortcut:                                                             | Ctrl + Shift + O                        | (uppercase O)                     |
| Y            | as shown                                                                                                    | Reference:                                                                  | Expenses South.x                        | lsx                               |
|              |                                                                                                    | Text in cell A1:                                                            | Southern Division                       | Only                              |

### For Your Reference...

To display a single workbook using consolidate:

- 1. Click where you want the data to appear
- 2. On the *Data* tab, click on *Consolidate*
- 3. Ensure that *Sum* is selected in *Function*
- 4. Remove all references except the one you require, then click on **[OK]**

#### Handy to Know...

• You can consolidate data by *category*. This uses the *labels* to the left or above the values to determine the category. Using this, you can have a list of labels that varies, such as expense categories. Values with identical labels are consolidated and the others are reported individually.

# **TESTING MACROS**

We have developed eight macros for our case study. Four of them provide a summary of the data as a total, average, maximum or minimum. The other four macros display the source data, enabling you to drill down a level and review the original data, should you want to examine it more thoroughly. It is important to test each macro before you pass the workbook on to other users.

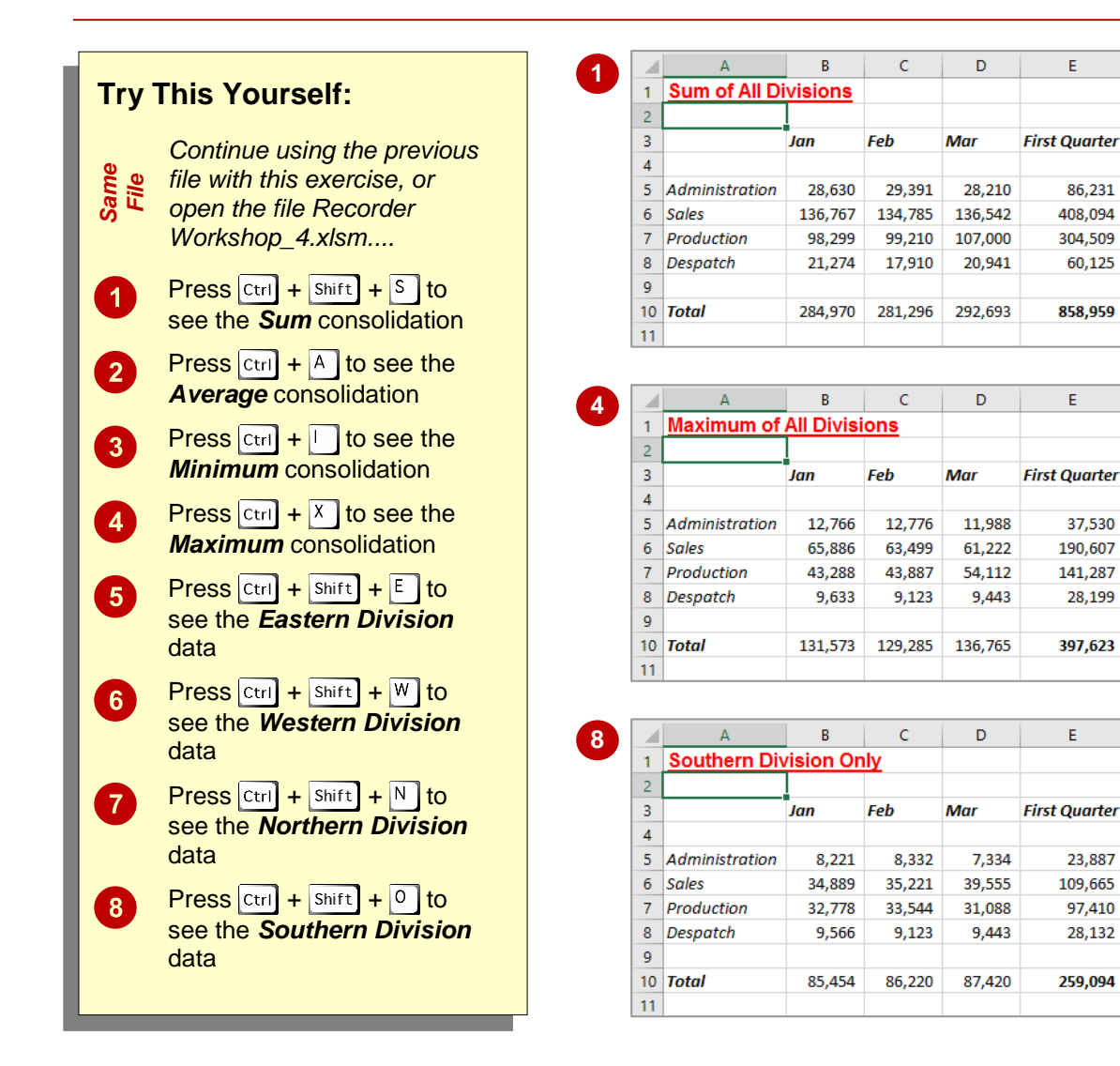

### For Your Reference...

To **test** a **macro**:

- Press the corresponding shortcut key, or
- 1. Click on *Macros* on the *Developer* tab
- 2. Select the macro
- 3. Click on [Run]

#### Handy to Know...

 Ideally, you should manually calculate a sample of the figures to ensure that the consolidations are working correctly. Open each workbook and compare the figures. You'd be surprised at the proportion of spreadsheets that have errors – automated and all!

# **CREATING OBJECTS TO RUN MACROS**

Macros make using workbooks easier - as long as you know that they exist! You could show someone how to use the shortcut keys or ribbon to run macros, but a more user-friendly approach is to create an object and link the macro to that object. An object can be anything that you can place on a workbook, such as a drawn circle, a box, a line or even an inserted picture.

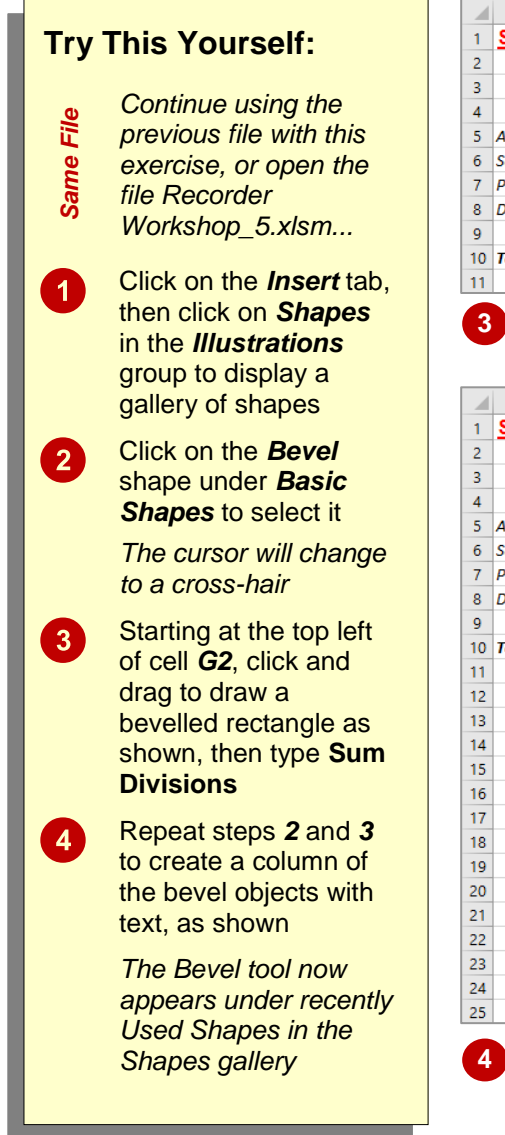

|    | A              | B         | C      | D      | E             | F   | G          | н |   |
|----|----------------|-----------|--------|--------|---------------|-----|------------|---|---|
| 1  | Southern Div   | ision Or/ | ıly    |        |               |     | ~          |   |   |
| 2  |                |           |        |        |               |     | ί <b>π</b> |   | Ĭ |
| 3  |                | Jan       | Feb    | Mar    | First Quarter |     | 1          |   | ĭ |
| 4  |                |           |        |        |               | ``` |            | 0 | Ŭ |
| 5  | Administration | 8,221     | 8,332  | 7,334  | 23,887        |     |            |   |   |
| 6  | Sales          | 34,889    | 35,221 | 39,555 | 109,665       |     |            |   |   |
| 7  | Production     | 32,778    | 33,544 | 31,088 | 97,410        |     |            |   |   |
| 8  | Despatch       | 9,566     | 9,123  | 9,443  | 28,132        |     |            |   |   |
| 9  |                |           |        |        |               |     |            |   |   |
| 10 | Total          | 85,454    | 86,220 | 87,420 | 259,094       |     |            |   |   |
| 11 |                |           |        |        |               |     |            |   |   |

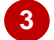

|    | А              | В       | С       | D       | E             | F | G       | н            | I. |
|----|----------------|---------|---------|---------|---------------|---|---------|--------------|----|
| 1  | Sum of All Di  | visions |         |         |               |   |         |              |    |
| 2  |                |         |         |         |               |   | Sum Div | icione       |    |
| 3  |                | Jan     | Feb     | Mar     | First Quarter |   |         |              |    |
| 4  |                |         |         |         |               |   |         |              |    |
| 5  | Administration | 28,630  | 29,391  | 28,210  | 86,231        |   | Average | Divisions    |    |
| 6  | Sales          | 136,767 | 134,785 | 136,542 | 408,094       |   | menuge  | . on signifi |    |
| 7  | Production     | 98,299  | 99,210  | 107,000 | 304,509       |   |         |              |    |
| 8  | Despatch       | 21,274  | 17,910  | 20,941  | 60,125        |   | Minimu  | m Expense    | 5  |
| 9  |                |         |         |         |               |   | J       |              |    |
| 10 | Total          | 284,970 | 281,296 | 292,693 | 858,959       |   |         |              |    |
| 11 |                |         |         |         |               |   | Maximu  | m Expense    | s  |
| 12 |                |         |         |         |               |   |         |              |    |
| 13 |                |         |         |         |               |   |         |              |    |
| 14 |                |         |         |         |               |   | Fastern | Division     |    |
| 15 |                |         |         |         |               |   |         |              |    |
| 16 |                |         |         |         |               |   |         |              |    |
| 17 |                |         |         |         |               |   | Westerr | n Division   |    |
| 18 |                |         |         |         |               |   | J       |              |    |
| 19 |                |         |         |         |               |   |         |              |    |
| 20 |                |         |         |         |               |   | Norther | n Division   |    |
| 21 |                |         |         |         |               |   |         |              |    |
| 22 |                |         |         |         |               |   |         |              |    |
| 23 |                |         |         |         |               |   | Souther | n Division   |    |
| 24 |                |         |         |         |               |   |         |              |    |
| 25 |                |         |         |         |               |   |         |              |    |

If the shapes appear as if they are not aligned, hold down Shift, click on each object to select them, then click on the Drawing Tools: Format tab, click on Align Objects in the Arrange group and select Align Left. On the Drawing Tools: Format tab, you can also click on Align Objects in the Arrange group and select Distribute Vertically to make the distance between each shape even.

#### For Your Reference...

To create an object.

- 1. Click on the Insert tab, then click on Shapes in the Illustrations group
- 2. Select a shape from the menu
- 3. Draw a shape on the worksheet
- 4. Type a name in the shape

#### Handy to Know...

- Click on Shape Fill to change the fill colour of a shape.
- Click on Shape Outline to change the outline of a shape.

# **ASSIGNING A MACRO TO AN OBJECT**

Once you have created your macros and the objects that you want to link them to, all you need to do is assign the macros to the objects. This is done via a shortcut menu. When you assign a

macro to an object, the object becomes 'live'. The cursor will change to a hand as you point to the object. This is to clearly indicate that clicking on the object will start an action.

| пу        | inis rourself:                                                                                                    | -                 | Macro name                                                                                          |                                                        |                                             |                         |                                                               |                              |                       |             |
|-----------|----------------------------------------------------------------------------------------------------|-------------------|----------------------------------------------------------------------------------------------------|--------------------------------------------------------|---------------------------------------------|-------------------------|---------------------------------------------------------------|------------------------------|-----------------------|-------------|
|           |                                                                                                    |                   | Bevel1_Click                                                                                        | d                                                      |                                             |                         | Nev Nev                                                       | N                            |                       |             |
| Same File | Continue using the<br>previous file with this<br>exercise, or open the<br>file Recorder<br>Workshop_6.xlsm                                                                             |                   | AverageCor<br>EastOnly<br>MaximumCo<br>MinimumCo<br>NorthOnly<br>SouthOnly<br>SumConsol<br>WestOnly | nsolidation<br>onsolidatior<br>onsolidatior<br>idation | 1                                           |                         | Reco                                                          | 'd                           |                       |             |
| 1         | Click on the <b>Sum</b><br><b>Divisions</b> shape to select it                                                                                                    |                   | M <u>a</u> cros in:<br>Description                                                                  | All Open W                                             | /orkbooks                                   |                         | ~                                                             |                              |                       |             |
| •         | Right-click on the<br>shape to display the<br>shortcut menu, then<br>select <b>Assign Macro</b>                                                                                        |                   |                                                                                                    |                                                        |                                             | ОК                      | Can                                                           | cel                          |                       |             |
|           | The Assian Macro                                                                                                    |                   |                                                                                                    | P                                                      | 6                                           | P                       | -                                                             | -                            | 6                     |             |
|           | dialog box will be                                                                                                    | 1 50              | A<br>Suthern Div                                                                                    | ision Or                                               |                                             | D                       | E                                                             | F                            | G                     | н           |
|           | displayed                                                                                                    | 2                 |                                                                                                    |                                                        |                                             |                         |                                                               |                              | Sum Di                | visions     |
|           | Click on                                                                                                    | 3                 |                                                                                                    | Jan                                                    | Feb                                         | Mar                     | First Quarter                                                 |                              | J                     |             |
|           | SumConsolidation                                                                                                    | 5 Ad              | ministration                                                                                        | 8,221                                                  | 8,332                                       | 7,334                   | 23,887                                                        |                              | 1                     |             |
|           | and click on <b>IOK1</b>                                                                                                    | 6 Sa              | les                                                                                                 | 34,889                                                 | 35,221                                      | 39,555                  | 109,665                                                       |                              | Average               | e Divisions |
|           |                                                                                                    | 7 Pro             | oduction                                                                                            | 32,778                                                 | 33,544                                      | 31,088                  | 97,410                                                        |                              |                       |             |
|           | Press Esc to deselect                                                                                                    | 8 De              | spatch                                                                                              | 9,566                                                  | 9,123                                       | 9,443                   | 28,132                                                        |                              | Minimu                | ım Expens   |
| t         | ne shape, then point                                                                                                    | 9<br>10 <b>To</b> | tal                                                                                                 | 85,454                                                 | 86,220                                      | 87,420                  | 259,094                                                       |                              |                       |             |
| )         | Divisions shape to<br>show that the cursor<br>will display as a hand<br>Click on the shape to<br>run the macro<br>Repeat steps 1 to 5<br>to assign the macros<br>as shown in the table | 6                 | Shape<br>Averag<br>Minim<br>Maxin<br>Easter<br>Weste                                                | ge Divis<br>um Exp<br>num Exp<br>n Divisi<br>rn Divisi | ions:<br>eenses:<br>penses:<br>on:<br>sion: | M<br>Av<br>M<br>Ea<br>W | acro<br>erageCon<br>inimumCo<br>aximumCc<br>stOnly<br>estOnly | solidat<br>nsolid<br>onsolid | ion<br>ation<br>ation |             |
|           |                                                                                                    |                   | Month                                                                                               | arn Divi                                               | sion                                        | NIZ                     | orthOnly                                                      |                              |                       |             |
|           | macro obiects                                                                                                    |                   | North                                                                                               |                                                        |                                             |                         |                                                               |                              |                       |             |

### For Your Reference...

To assign a macro to an object.

- 1. Right-click on the object and select Assign Macro
- 2. Click on the macro name
- 3. Click on [OK]

### Handy to Know...

 You can assign macros to the Quick Access Toolbar. Click on the drop arrow for the QAT and select More Commands. Click on the drop arrow for Choose commands from and click on Macros. Click on the macro, then click on [Add].

# **CONCLUDING REMARKS**

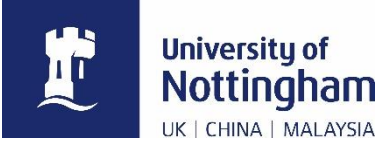

#### **Congratulations!**

You have now completed Microsoft Excel 2016 - Recording Simple Macros. Microsoft Excel 2016 - Recording Simple Macros was designed to get you to the point where you can competently perform a variety of operations.

We have tried to build up your skills and knowledge by having you work through specific tasks. The step by step approach will serve as a reference for you when you need to repeat a task.

#### Where To From Here?

The following is a little advice about what to do next:

- Spend some time playing with what you have learnt. You should reinforce the skills that you
  have acquired and use some of the application's commands. This will test just how much of
  the concepts and features have stuck! Don't try a big task just yet if you can avoid it small
  is a good way to start.
- Some aspects of the course may now be a little vague. Go over some of the points that you
  may be unclear about. Use the examples and exercises in these notes and have another go
   these step-by-step notes were designed to help you in the classroom and in the work
  place!

Here are a few techniques and strategies that we've found handy for learning more about technology:

- · read computer magazines there are often useful articles about specific techniques
- if you have the skills and facilities browse the Internet, specifically the technical pages of the application that you have just learnt
- take an interest in what your work colleagues have done and how they did it we don't suggest that you plagiarise but you can certainly learn from the techniques of others
- if your software came with a manual (which is rare nowadays) spend a bit of time each day reading a few pages. Then try the techniques out straight away over a period of time you'll learn a lot this way
- and of course, there are also more courses and books for you to work through.

#### Hungry for More?

We live in an ever-changing world where we all need to review and upgrade our skills.

If you have received this course book on a training course why not ask the tutor or trainer for other courses that may be of benefit to you. If you are attending a college ask for one of their brochures.

Alternatively, if you've enjoyed using this course book you can find others that cover a wide range of topics at our web site <u>www.watsoniapublishing.com</u>.

# INDEX

| .xlsm | . 4 |
|-------|-----|
| .xltm | . 4 |

## Α

.

| application                 | 18 |
|-----------------------------|----|
| assign macro to button      | 11 |
| assigning macros to objects | 24 |
| average                     | 20 |

## С

| cell references   | 8  |
|-------------------|----|
| comments          | 9  |
| consolidation     | 19 |
| copying macros    | 16 |
| customise buttons | 11 |
| customise ribbon  | 13 |

## D

| data consolidation | 20 |
|--------------------|----|
| deleting a macro   | 15 |
| deleting macros    | 19 |
| DEVELOPER tab      | 3  |
| drawing            | 23 |

## Ε

editing a macro.....10

### F

file types ......4

## G

global .....2

## L

local .....2

## Μ

| macro keyboard shortcut          | 14     |
|----------------------------------|--------|
| macro recording                  | 5      |
| macro security                   | 3      |
| macro, add to ribbon             | 13     |
| macro-enabled                    | 4      |
| macros 2, 4, 7, 8, 10, 15, 16, 1 | 8, 20, |
| 21, 22, 23, 24                   |        |
| Macros dialog box                | 6      |
| macros viewing                   | 9      |
| macros, deleting                 | 19     |
| macros, recording                | 19     |
| macros, running                  | 23     |
| macros, viewing                  | 19     |
| maximum                          | 20     |
| minimum                          | 20     |
|                                  |        |

## 0

objects ......23, 24

## Ρ

| personal macro workbook | 2   |
|-------------------------|-----|
| Personal Macro Workbook | 5   |
| prepare data            | .18 |

# Q

| QAT                     |     | 15 |
|-------------------------|-----|----|
| Quick Access Toolbar11, | 12, | 15 |

# R

| recorded macro6                         |
|-----------------------------------------|
| recording a macro5                      |
| recording macros . 4, 7, 18, 19, 20, 21 |
| relative cell references7               |
| relative references8                    |
| ribbon15                                |
| ribbon, customise13                     |
| run a macro6                            |
| run macro from QAT12                    |
| running macros8, 23                     |

## S

| shapes    | 23 |
|-----------|----|
| summation | 19 |

## T

| test macros     | 22 |
|-----------------|----|
| toolbar buttons | 11 |
| trust centre    | 3  |

### V

| VBA                           | 2,9,10 |
|-------------------------------|--------|
| VBA Editor                    | 10     |
| viewing macros                | 9, 19  |
| Visual Basic Editor           | 9, 16  |
| Visual Basic for Applications | 9      |